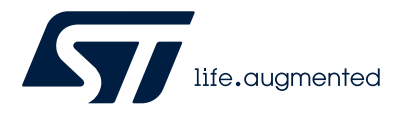

# UM3396

User manual

# Getting started with the STM32Cube function pack for STEVAL-PROTEUS1 sensor data log and file transfer over BLE and USB

#### Introduction

FP-SNS-DATAPRO1 is an STM32Cube function pack that allows you to store data from any combination of the sensors, mounted on the STEVAL-PROTEUS1 evaluation kit, configured up to the maximum sampling rate.

Sensor data can be stored into the FatFs volume created inside the embedded 2Gb NOR Flash Memory or streamed to a PC via USB, since the evaluation board can act as a Windows Compatible ID (WCID) device, using the command line interface (cli) companion host software provided for Windows and Linux.

The FP-SNS-DATAPRO1 allows you to configure the board via a dedicated JSON file as well as starting and controlling data acquisition.

The STEVAL-PROTEUS that runs the FP-SNS-DATAPRO1 acts as a BLE device and it is supported by the ST BLE sensor (STBLESensor) application for Android and iOS. Through this application you can configure the sensors mounted on the STEVAL-PROTEUS, control the start/stop acquisition as well as transfer the data stored into its NOR Flash Memory to the mobile device that is running the app.

To read sensor data acquired using FP-SNS-DATAPRO1, easy-to-use scripts in Python is provided within the software package. The scripts have been successfully tested with Python 3.12.

Furthermore, the FP-SNS-DATAPRO1 can make the STEVAL-PROTEUS acting as a USB mass storage so, connecting it to a USB port of a PC and using a file manager you can manage folders and files inside the FatFs volume inside the embedded 2Gb NOR Flash Memory.

#### — Related links -

Visit the STM32Cube ecosystem web page for the most up to date resources and reference material

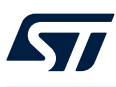

# FP-SNS-DATAPRO1 software expansion for STM32Cube

#### 1.1 Overview

The FP-SNS-DATAPRO1 is an STM32 ODE function pack and expands STM32Cube functionality.

The software package provides a comprehensive solution to save data from any combination of sensors configured up to the maximum sampling rate.

The data can be saved either into the embedded NOR Flash Memory or into a folder of the PC connected via USB.

This function pack also provide a solution to transfer the files stored into the NOR Flash Memory to a mobile device via Bluetooth.

Furthermore, it makes the board like a USB mass storage.

The key package features are:

- High-rate data capture software suite:
  - Two mutually exclusive modes to store data:
    - Data storage into embedded 2Gb NOR Flash Memory.
      - Data sent to a PC via USB WCID and CLI companion host software.
- Compatible with STBLESensor, Bluetooth® Low Energy app for system setup and real-time control.
  - Timestamping for sensor data synchronization.
  - Firmware updates over-the-air (FUOTA).
- Embedded software, middleware, and drivers:
  - STM32 Wireless Personal Area Network Middleware.
  - STM32 BLE Manager Library to manage the BLE service according to the STM32WB middleware APIs. (Parson library is needed).
  - PnPL Component Manager to handle PnP-like commands and properties generated through a Digital Twins Definition Language (DTDL).
  - FatFS third-party FAT file system module for small embedded systems.
  - FreeRTOS third-party RTOS kernel for embedded devices.
  - Parson third party lightweight json library written in C.
  - STM32Cube HAL drivers for easy portability across different MCU families.
  - Sensor BSP drivers.
  - STEVAL-PROTEUS BSP driver.
- Utilities:
  - Command-Line-Interface (CLI) companion host software for real-time control applications.
  - HSD Python SDK for sensor data analysis.
- Free, user-friendly license terms

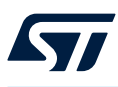

#### 1.2 Architecture

The FP-SNS-DATAPRO1 software is designed for the STEVAL-PROTEUS1 development kit, respecting the compliance with STM32Cube architecture, structured into a set of layers of increasing abstraction.

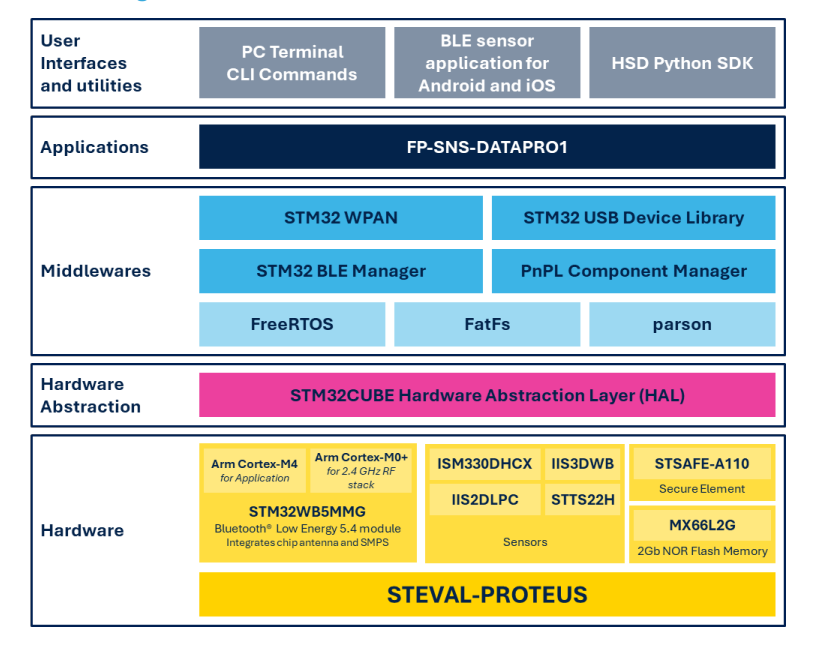

#### Figure 1. FP-SNS-DATAPRO1 Software Architecture

The hardware abstraction layer (HAL) interfaces with the hardware and provides the low-level drivers and the hardware interfacing methods to interact with the upper layers (application, libraries, and stacks). It provides APIs for the communication peripherals (I<sup>2</sup>C, SPI, UART, etc.) for initialization and configuration, data transfer and communication errors.

There are two types of HAL driver APIs:

- generic APIs which provide common and generic functions to the entire STM32 series
- extension APIs which provide specific, customized functions for a particular family or a specific part number

The package extends STM32Cube by providing a board support package (BSP), which deals with the board specific peripherals and functions (LED, user button, etc.).

The BSP structure follows the hardware structure, including a component management layer as well as the specific layers of the boards used.

On top of such features, inherited from STM32Cube, FP-SNS-DATAPRO1 adds the code reusability at application level.

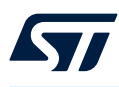

#### 1.3 Folders

The FP-SNS-DATAPRO1 firmware package folder structure follows the layer-based approach of the STM32Cube architecture.

#### Figure 2. FP-SNS-DATAPRO1 package folder structure

| Name                                               |
|----------------------------------------------------|
| _htmresc                                           |
| Documentation                                      |
| Drivers                                            |
| Middlewares                                        |
| 📕 Projects                                         |
| 📒 Utilities                                        |
| C Additional_License_Terms_forFP-SNS-DATAPRO1.html |
| 🛃 en.DM00751078.pdf                                |
| C Package_License.html                             |
| 📔 Package_License.md                               |
| C Release_Notes.html                               |

The folders included in the software package are:

- Documentation: contains a compiled HTML file generated from the source code which details the software components and APIs.
- Drivers: contains the HAL drivers and the board-specific drivers for each supported board or hardware
  platform, including the on-board components and the CMSIS vendor-independent hardware abstraction
  layer for ARM Cortex-M processor series.
- Middlewares: contains all the libraries released by ST or Third Party, as listed below:
  - STM32 WPAN: STM32 Wireless Personal Area Network Middleware developed within the STM32WB framework that is used to support Bluetooth Low Energy 5 Certified Applications.
  - STM32 BLE Manager:STM32 middleware providing the APIs to manage the BLE service according to the STM32WB middleware APIs. Parson library must be included.
  - STM32 USB Device Library: STM32 middleware for USB connectivity.
  - PnPL Component Manager: implements the interface used to handle PnP-like commands and properties generated through a Digital Twins Definition Language (DTDL).
  - FreeRTOS: is a real-time operating system kernel for embedded devices.
  - FatFs: is a lightweight software library for microcontrollers and embedded systems that implements FAT file system support.
  - Parson: is a lightweight JSON (JavaScript Object Notation) library written in C.
- **Projects**: contains a sample application implementing the data logger. This application is provided for the STEVAL-PROTEUS1 development kit with three development environments:
  - IAR Embedded Workbench for ARM (IAR-EWARM v9.20.1).
  - Keil Microcontroller Development Kit for ARM (MDK-ARM v5.37.0).
  - ST Integrated Development Environment for STM32 (STM32CubeIDE v1.14.0).
  - Each IDE supports STLINK-V3MINIE (or other STLINK-V3 compact in-circuit debugger and programmer for STM32)
  - This folder also contains the STM32 Coprocessor Wireless BLE stack binary for the STM32WB5x.
- **Utilities**: contains a few complementary project files as well as the application software (i.e., Python scripts, cli\_example, and JSON configuration examples).

#### Figure 3. FP-SNS-DATAPRO1 package sub-folder structure

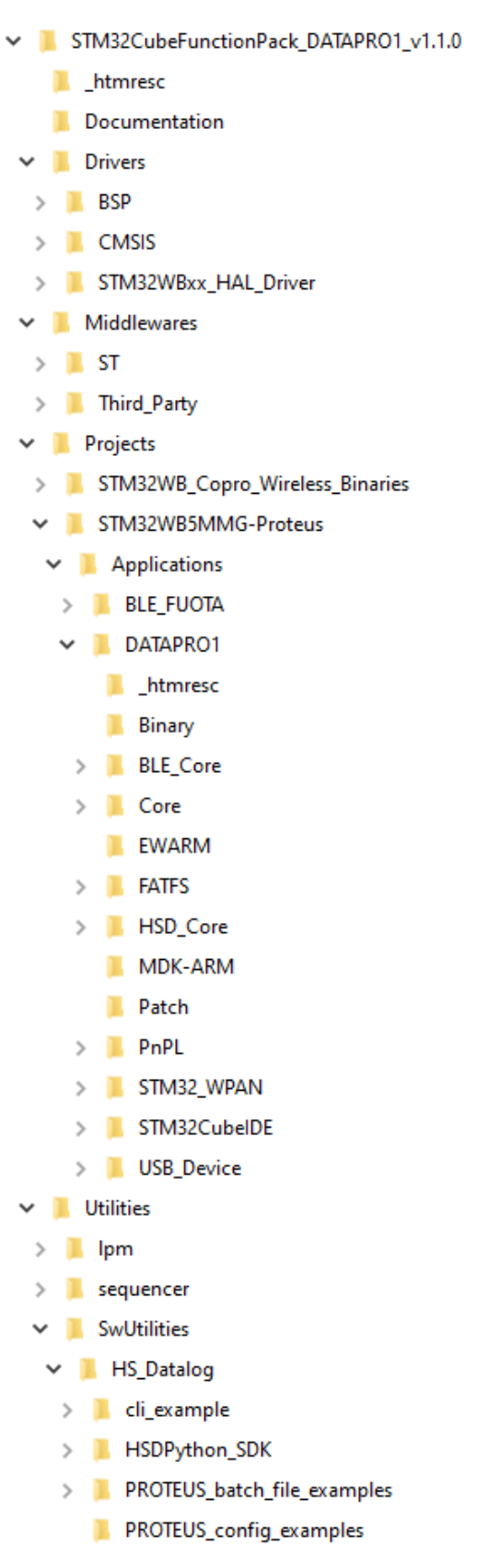

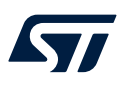

#### 1.4 APIs

Detailed technical information with full user API function and parameter description are in a compiled HTML file in the "Documentation" folder.

# 2 Getting started

57

### 2.1 STEVAL-PROTEUS power settings

Acting on J5 electrical jumper, two power path are possible to route the source to the DC/DC:

Through the battery charger (the following sources can coexist):

- Rechargeable Li-Po battery (3.7 VDC), included in the kit.
- USB (5 VDC), also used to recharge the Li-Po battery.
- Bypassing the battery charger:
  - Primary battery (3.6 VDC), not included in the kit.

#### Figure 4. STEVAL-PROTEUS power settings

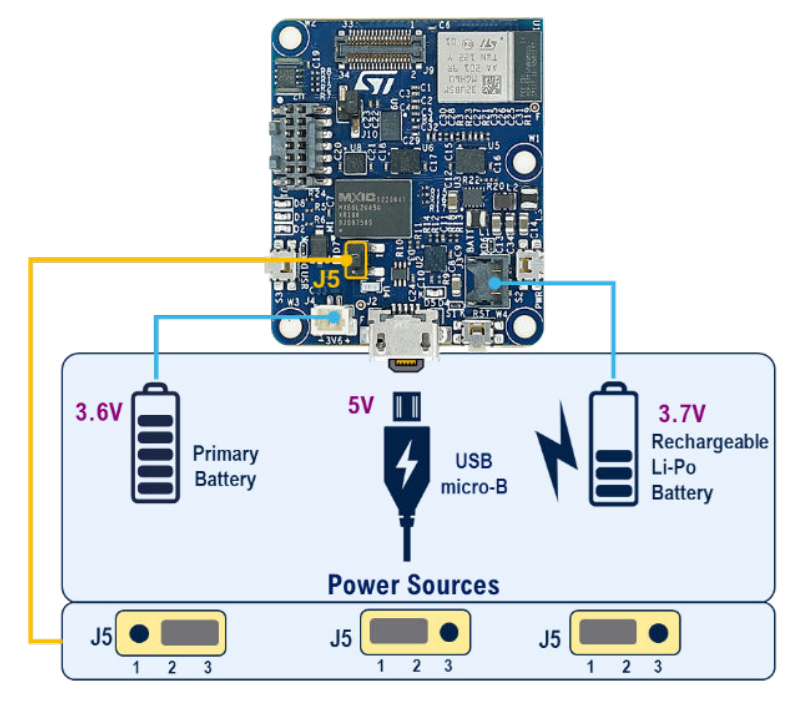

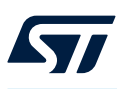

#### 2.1.1 Turn the STEVAL-PROTEUS on and off

Regarding the type of source, you can turn the board on and off as shown in the following table.

#### Table 1. How turn on and off the STEVAL-PROTEUS

| Power Source           | Turn On                                                                | Turn Off                                                                                                    |
|------------------------|------------------------------------------------------------------------|----------------------------------------------------------------------------------------------------|
| Li-Po battery only.    | Press and hold the PWR button for more<br>than 3 s.<br>All LEDs blink. | Press and hold the PWR button for more than 3 s.<br>Alternatively, via STBLESensor app (see<br>Section 2.3.9: Board Configuration).<br>All LEDs blink. |
| USB only.              | By connecting the USB cable.                                           | Disconnecting the USB cable.                                                                                                    |
| Li-Po battery and USB. | Like USB only.                                                         | Like USB only then like Li-Po battery only.                                                                                                    |
| Primary battery.       | Connecting the battery.                                                | Disconnecting the battery.                                                                                                    |

#### Figure 5. STEVAL-PROTEUS power button

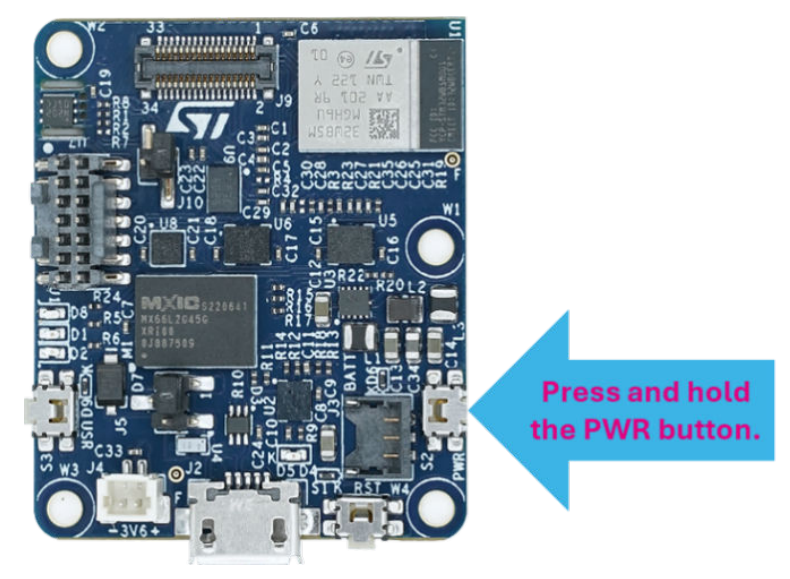

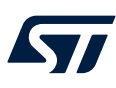

#### 2.2 Program STEVAL-PROTEUS with FP-SNS-DATAPRO1

As DATAPRO1 application included in the FP-SNS-DATAPRO1 function pack is not the default firmware on the STEVAL-PROTEUS1, you have to download the application firmware, *FP-SNS-DATAPRO1\_1\_0.bin*, that you can find in the folder:

"\Projects\STM32WB5MMG-Proteus\Applications\DATAPRO1\Binary".

Additionally, you may need to download the BLE stack, *stm32wb5x\_BLE\_Stack\_full\_fw.bin*, that you can find in the folder:

"Projects\STM32WB\_Copro\_Wireless\_Binaries\STM32WB5x".

Both files can be download into the flash memory of STM32WB5MMG, mounted on the STEVAL-PROTEUS, following two ways:

• Wireless, via FUOTA using the STBLESensor app.

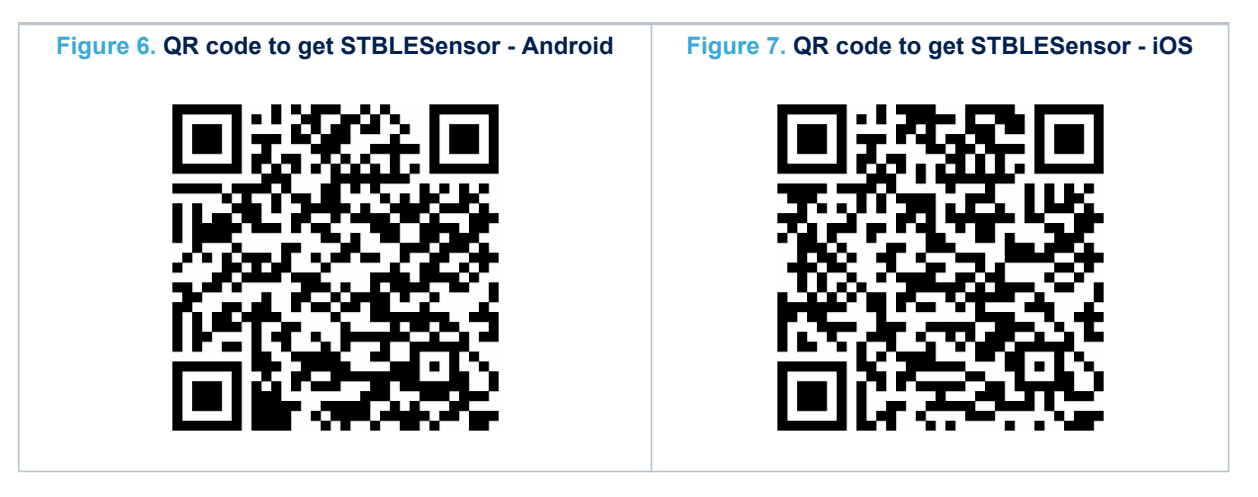

• Wired, using the STM32CubeProgrammer software for STM32 (STM32CubeProg) and the STLINK-V3 compact in-circuit debugger and programmer for STM32 (STLINK-V3MINIE).

In any case, the MCU flash memory must be properly loaded with the FUOTA application firmware, *PROTEUS\_BLE\_FUOTA\_RFWKPCLK\_HSE\_DIV1024.bin*, that you can find in the folder:

"Projects\STM32WB5MMG-Proteus\Applications\BLE\_FUOTA\Binary".

Consider that the binary file related to the FUOTA application firmware can only be downloaded in wired mode.

| •          | User Part       | •              | Secure Par                          | t>        |
|------------|-----------------|----------------|-------------------------------------|-----------|
| FUOTA      | Application     | BL             | E Stack                             | FUS       |
| 0×08000000 | 0x08007000      | 0x080CE000 (*) |                                     | 0x080FFFF |
|            | it runs on CPU1 |                | it runs on CP                       | U2        |
| L          | Cortex® M4      | T L            | Cortex <sup>®</sup> M0 <sup>-</sup> | +         |

#### Figure 8. STM32WB5MMG Flash Memory partition

(\*) start address for stm32wb5x\_BLE\_Stack\_full\_fw.bin V1.17.0 (\*\*) start address for stm32wb5x\_FUS\_fw.bin V1.2.0

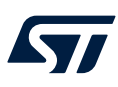

#### 2.2.1 FUOTA - firmware update over-the-air

The STEVAL-PROTEUS1 comes out of the box with a default firmware that enables Bluetooth pairing and FUOTA through the STBLESensor app.

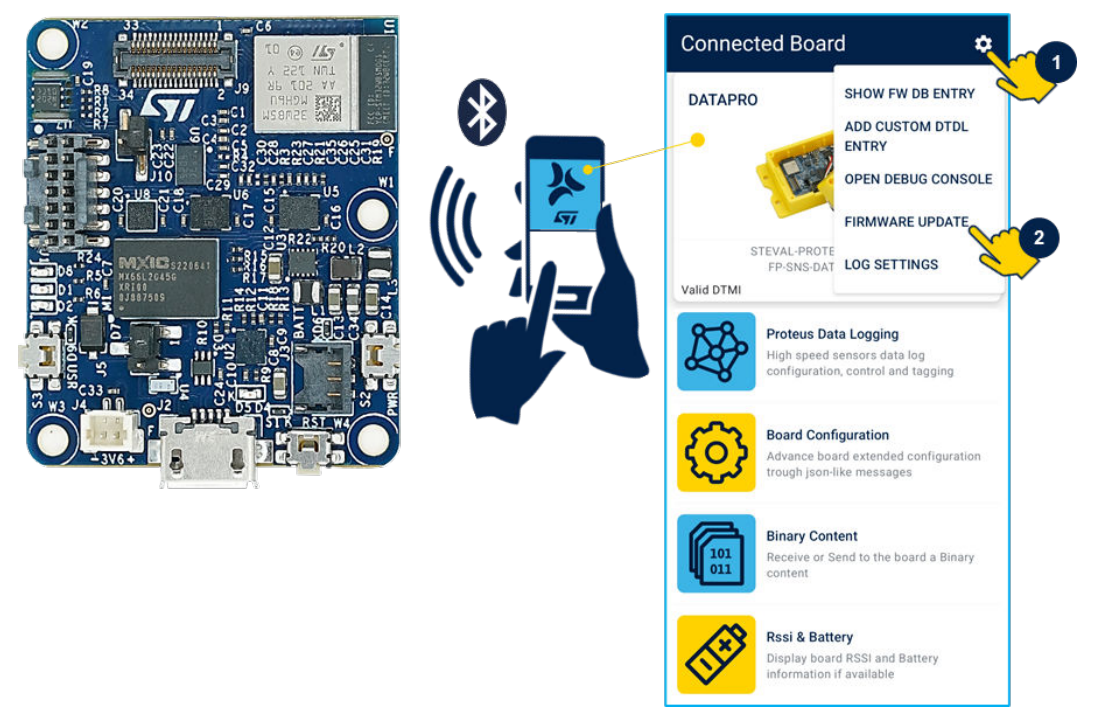

#### Figure 9. STBLESensor app to update STEVAL-PROTEUS firmware

To update the firmware, please, act as following:

- Supply the STEVAL-PROTEUS.
- Copy "FP-SNS-DATAPRO1\_1\_1\_0.bin" into the smart mobile device.
- Additionally, copy *"stm32wb5x\_BLE\_Stack\_full\_fw.bin"* as well.
- Launch the STBLESensor app from your smart mobile device.
- Discover the STEVAL-PROTEUS and connect to it.
- Tap the gear menu, in the top-right corner, and launch the firmware update.

If you need to update the BLE stack you must perform this action first.

#### Figure 10. STEVAL-PROTEUS BLE stack firmware update over-the-air

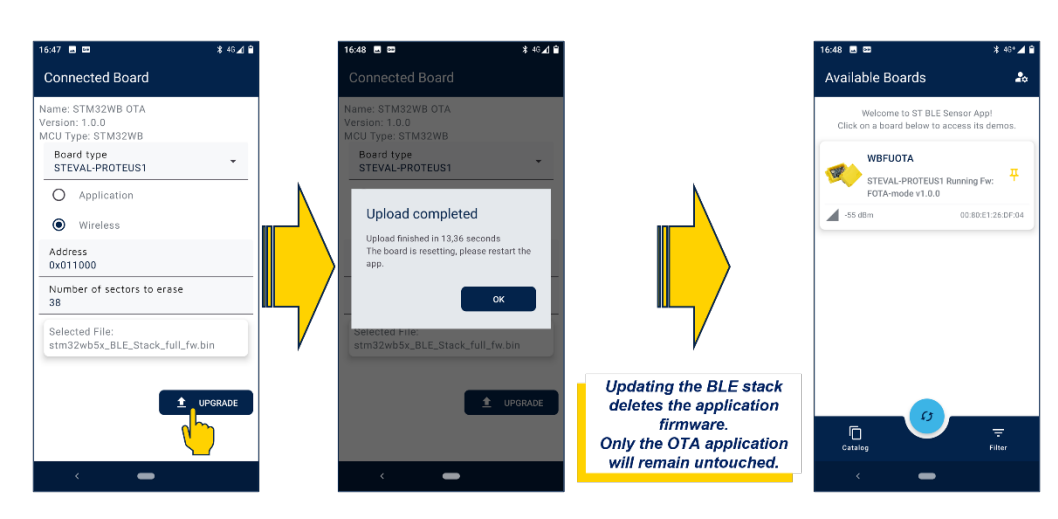

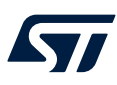

In the same way, you can update the application firmware to evaluate the FP-SNS-DATAPRO1.

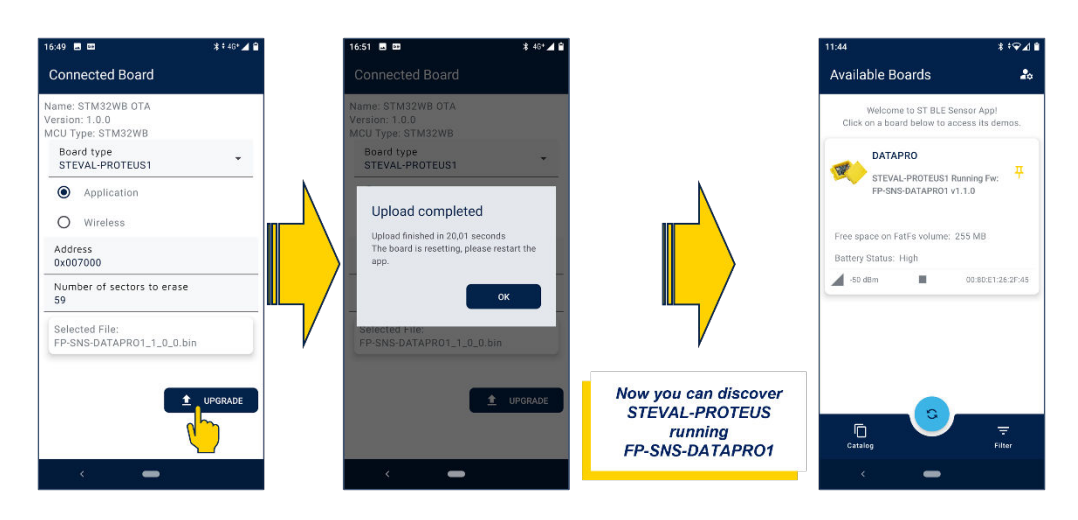

#### Figure 11. STEVAL-PROTEUS application firmware update over-the-air

Note: In case STEVAL-PROTEUS is not displayed among the available boards in the STBLESensor app, you need to deactivate and activate bluetooth on your mobile device to discover the board. the STEVAL-PROTEUS so it will not be discovered by the STBLESensor app.

#### 2.2.2 Firmware update with the programmer

If the FUOTA is not available, since the related application was corrupted or missing inside the MCU flash memory, or just because you prefer it, you can download the firmware using the wired mode. You need:

- An STLINK-V3 compact in-circuit debugger and programmer for STM32 (STLINK-V3MINIE).
- A USB-A to USB-C cable.
- An STDC14 to STDC14 cable, provided with STLINK-V3MINIE.
- A PC able to run the STM32CubeProgrammer software for STM32 (STM32CubeProg).

#### Figure 12. STEVAL-PROTEUS connected to a PC via STLINK-V3

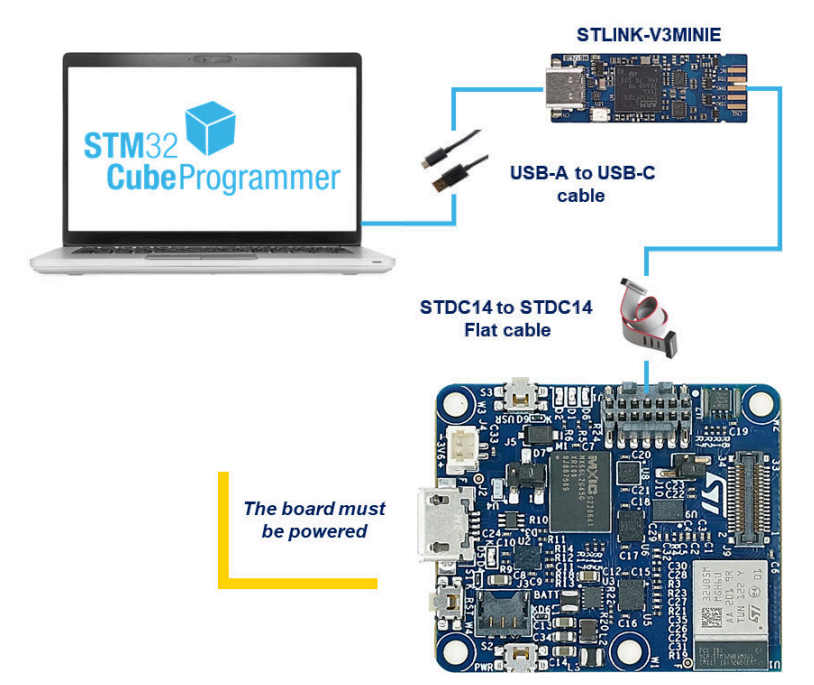

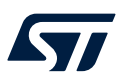

The figure above shows how to connect the STEVAL-PROTEUS to a PC for programming it using STM32CubeProg through the STLINK-V3MINIE.

Now you are ready to proceed.

- 1. Launch the STM32CubeProg.
- 2. Select [ST-LINK] mode on the top-right corner.

#### Figure 13. STM32CubeProgrammer - ST-LINK mode selection

| III STMDZ-ulud rogrammar                                                                                                    |                       | – a ×                                                                                                    |
|----------------------------------------------------------------------------------------------------|-----------------------|----------------------------------------------------------------------------------------------------|
| The second second second second second second second second second second second second second second second s                                                                                                    | Data information Hoti | 🗉 🧐 🖪 💶 У 🔆 🖅                                                                                                    |
| E Memory & File editing                                                                                                    |                       | Not connected                                                                                                    |
| Device memory Open tia +                                                                                                    |                       | ST-LINK Cornect                                                                                                    |
| Address Scor Data width 12-bit v Find Data but                                                                                                    | Kat                   | 11 SAK carify subs           11 SAK carify subs           Part           100           100           100           100           100           100           100           100           100           100           100           100           100           100           100           100           100           100           100           100           100           100           100           100           100           100           100           100           100           100           100           100           100           100           100           100           100           100           100           100           100           100           100           100           100           100           100 |
| Log Core Log Core Log Vertice Vertice | alty level            |                                                                                                    |
|                                                                                                    |                       | Target information<br>Based -<br>Decid<br>Decid<br>Revision 0 -<br>Revision 0 -                                                                                                    |
| 0                                                                                                    |                       | CPU                                                                                                    |

1. Click on [Connect].

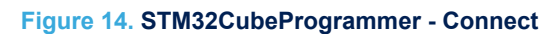

| STM32CubeProgrammar                                                                                                    |                           |                       |          |          |                            |                      |                                                                                              | -                     | a ×                                                                                |
|----------------------------------------------------------------------------------------------------|---------------------------|-----------------------|----------|----------|----------------------------|----------------------|----------------------------------------------------------------------------------------------|-----------------------|------------------------------------------------------------------------------------|
|                                                                                                    |                           |                       |          |          |                            | Data information Not | lice 🛞 🖬                                                                                     | D y 🖈                 | : 577                                                                              |
| Memory & File editing                                                                                                    |                           |                       |          |          |                            |                      |                                                                                              | 00                    | onnected                                                                           |
| Device memory Open the                                                                                                    | •                         |                       |          |          |                            |                      | ST-LINK                                                                                      | Dia                   | lonniid.                                                                           |
| L +                                                                                                    | ze 0s400 Data w           | idth 32-bit + Find Da | ta Ox    |          |                            | Read                 | Secial number                                                                                | ST-LINK configuration |                                                                                    |
| CB Address                                                                                                    | 0                         | 4                     |          | c        | ASCI                       |                      | Part                                                                                         | EWD -                 |                                                                                    |
| 0x08000000                                                                                                    | 20002660                  | 05006841              | 08006719 | 08006718 | '&. Ahgg                   |                      | Programmy (Mile)                                                                             | A100                  |                                                                                    |
| 0x08000010                                                                                                    | 08006859                  | 0800685D              | 08006861 | 00000000 | Yh]hah                     |                      | Made                                                                                         | 11                    |                                                                                    |
| 0x08000020                                                                                                    | 00000000                  | 00000000              | 00000000 | 08006710 | ·····g                     |                      | 10000                                                                                        | [Hites]               |                                                                                    |
| 0x08000030                                                                                                    | 0800671F                  | 00000000              | 08006721 | 08006723 | .glg#g                     |                      | Contraction and                                                                              | 9.0                   |                                                                                    |
| 0x08000040                                                                                                    | 08006865                  | 08006869              | 08006860 | 08006733 | ehihmhlg                   |                      | Renet mode                                                                                   | PARTICULAR DAVID      |                                                                                    |
| 0x08000050                                                                                                    | 08006871                  | 08006875              | 08006879 | 08006870 | qh.,uh.,yh.,]h.,           |                      | Speed                                                                                        |                       |                                                                                    |
| 0x08000060                                                                                                    | 08006881                  | 08006885              | 08006889 | 08006880 | .hhh                       |                      | Shared                                                                                       |                       |                                                                                    |
| 0x08000070                                                                                                    | 08006891                  | 08006895              | 08006899 | 08006850 | .hhh                       |                      | Debug in Low Roker In                                                                        |                       |                                                                                    |
| 0x08000080                                                                                                    | 080068A1                  | OBD06EAS              | 080068A9 | 0800684D | (hVhDhh                    |                      | Target voltage                                                                               |                       |                                                                                    |
| 0x08000090                                                                                                    | 08006881                  | 05006385              | 08006889 | 08006880 | ah.,µh.,'h.,3h.,           |                      | Ferniers version 1                                                                           |                       |                                                                                    |
| 0x080000000                                                                                                    | 08006BC1                  | OBDOGBCS              | OBDOEBC9 | 08006800 | Ah., Ah., Eh., Jh.,        |                      |                                                                                              |                       |                                                                                    |
| 0x08000080                                                                                                    | 08006801                  | 08006805              | 08006809 | 08006800 | Rh., Oh., Oh., 9h.,        |                      |                                                                                              |                       |                                                                                    |
| 0x08000000                                                                                                    | 080068E1                  | OBD068ES              | 080068E9 | 080068ED | ahahihih                   |                      |                                                                                              |                       |                                                                                    |
| 0x05000000                                                                                                    | 08006727                  | 080068F1              | 080068F5 | 080068F9 | 'gnhohuh                   |                      |                                                                                              |                       |                                                                                    |
| Ox080000E0                                                                                                    | OSDO68FD                  | 05006901              | 08006905 | 08006909 | yn11                       |                      |                                                                                              |                       |                                                                                    |
| Ox080000F0                                                                                                    | 08006738                  | 08006737              | 08006900 | 08006911 | 197911                     | 4                    |                                                                                              |                       |                                                                                    |
| Log<br>15:137:14PLACAVE COTO<br>15:137:14PLACAVE COTO<br>15:137:14PLACAVE COTO<br>15:137:14PLACAVE COTO<br>15:137:14ems of 69 (res<br>15:137:16em of 69 (res<br>15:137:16em of 60 (res<br>15:137:16em of 60 (res<br>15:137:16em of 60 (res<br>15:137:16em of 60 (res<br>15:137:16em of 60 (res<br>15:137:16em of 60 (res<br>15:137:16em of 60 (res)<br>15:137:16em of 60 (res)<br>15:137:16em of 10 (res)<br>15:137:16em of 10 (res)<br>15:137 | DATA                      |                       |          |          | Los spórte Verbasity level | ●1 02 01<br>●        |                                                                                              |                       |                                                                                    |
| 156:37 UPLOADPEL     156:37 LABORE 100 Bytes     156:37 Address 1000 Bytes     156:37 Address 1000000     156:37 Address 1000000     156:37 Address 1000000     156:37 Address 1000000     156:37 Address 1000000                                                                                                    | al operation in 90.00.000 |                       |          |          |                            | 100%                 | Board<br>Device<br>Type<br>Device D<br>Resision ID<br>Rash size<br>CRU<br>Bootloader Version | Target information    | STUNK-V3MEN<br>STMEXWEBUTSon<br>MCU<br>Gx495<br>Rev Y<br>1 NE<br>Cortes-M4<br>Gx55 |

1. Click on [Erasing & Programming].

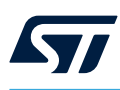

Figure 15. STM32CubeProgrammer - Erasing

| STREECubeProgrammer                                                                                                    |                          |                        |                    |                                                                                                    |         |                                          | -                        |
|----------------------------------------------------------------------------------------------------|--------------------------|------------------------|--------------------|----------------------------------------------------------------------------------------------------|---------|------------------------------------------|--------------------------|
| Erasing & Programming                                                                                                    |                          |                        |                    |                                                                                                    |         |                                          | Connected                |
| Destined                                                                                                    |                          | Erase flash memory Era | se external memory |                                                                                                    |         | ST-LINK -                                | Disconnect.              |
| File path                                                                                                    | · Downe                  |                        |                    | Conservation of the local division of the local division of the lo |         | ST-LNK configuration                     |                          |
| 30 Start address                                                                                                    |                          |                        |                    |                                                                                                    |         | Part Contraction                         |                          |
| Skie flach and before encommence                                                                                                    |                          | Select                 | Index              | Start Address                                                                                                    | Size    | Propancy (Mid                            |                          |
|                                                                                                    |                          |                        | 0                  | 0.0000000                                                                                                    | 45      | Mode Manual                              |                          |
| V veriny programming                                                                                                    |                          | - H                    | 1                  | 0.09001000                                                                                                    | 45      | Access port                              |                          |
| 🖬 🚾 run atter programming                                                                                                    |                          | - U                    | 1                  | 00000000                                                                                                    | ek.     | Read mode Photosocial Color              |                          |
|                                                                                                    | Start Programming        | H                      | 4                  | 100                                                                                                    | 45      | Territor                                 |                          |
| Automatic Mode                                                                                                    |                          | ä                      | 5                  | 1                                                                                                    | 45      | Shared Arealised                         |                          |
| Full chip erase                                                                                                    |                          | ă                      | 6                  | 0008008000                                                                                                    | 45.     | Externel loader<br>Target voltige 3,27 V |                          |
| V Download file                                                                                                    |                          | Ö                      | 7                  | 0x08007000                                                                                                    | 46      | Ferrisiana varyaten 1/32/12/64           |                          |
| Option bytes commandscb                                                                                                    |                          | ā                      | 8                  | 0x08008000                                                                                                    | 46      |                                          |                          |
| Estamal Flash entereast on a net summitted with Automatic Mode                                                                                                    |                          |                        | 9                  | 0x08009000                                                                                                    | 45      |                                          |                          |
|                                                                                                    | (Providence and a second | 0                      | 10                 | 0x08004000                                                                                                    | 45      |                                          |                          |
| (2)                                                                                                    | sen actimite recor       |                        | 11                 | 0x06008000                                                                                                    | 46      |                                          |                          |
| Log                                                                                                    |                          |                        |                    | ive Update Verbosity level                                                                                                    | 1 G2 G1 |                                          |                          |
| 10-50         Marca Configuration (1998)           10-50         Marca Configuration (1998)           10-50         Marca Configuration (1998) |                          |                        |                    |                                                                                                    | •       |                                          |                          |
| 55439-UPLDADRG<br>150439-Size 1004 Bytes                                                                                                    |                          |                        |                    |                                                                                                    |         | Target information                       |                          |
| 150430: Address :0x8000000<br>150430: Real program                                                                                                    |                          |                        |                    |                                                                                                    |         | Board<br>Device                          | STUNK-VIM<br>STMSZWESU/2 |
| 150430 : Data med succentrally                                                                                                    |                          |                        |                    |                                                                                                    | 1       | Type<br>Device ID                        | M<br>24                  |
|                                                                                                    |                          |                        |                    |                                                                                                    | 12      | Ravision ID<br>Rash size                 | Res<br>11                |
| J                                                                                                    |                          |                        |                    |                                                                                                    | 100%    | Bostloader Version                       | Cortes-M                 |

- 1. Click on [Full chip erase].
- 2. Wait for the operation to finish.
- 3. Click on [Firmware Upgrade Services].

#### Figure 16. STM32CubeProgrammer - FUS (BLE Stack)

| 5Th812CubeDrogrammer                                                                                                | - 0 ×                                                        |
|----------------------------------------------------------------------------------------------------|--------------------------------------------------------------|
| No. O                                                                                                    | 😗 Data information Nation 🚳 🛐 🔼 🔰 😿 🟹                        |
| Einnware Upgrade Services                                                                                           | Connected                                                    |
| Trimware Upgade 🐘 🔿                                                                                                 | TU3 internation TU3 internation TU3 internation              |
| File path k_DATAFRO1_v1.1.0/Projects/STM32W8_Copro_Wireless_Binaries/STM32W8Strutm32wb5v_BLE_Stack_ful_fw.bin Rowse | Read PUS intes 51-UNIX configuration                         |
| Selected hie Stack deline                                                                                           | FUS State                                                    |
| Varity download                                                                                                    | 1 PUS Version                                                |
| 2 Carticle after upgrade (2)                                                                                        | Arresport C                                                  |
|                                                                                                    | FUS Operator Sector                                          |
| Authentication Key:                                                                                                 | Sand Statements                                              |
| File path (3) • Browse Update Rey                                                                                   | V/E Commander<br>Expert softige<br>227 V<br>Emperation State |
| User Key :                                                                                                    | Start Webles Stack                                           |
| File path                                                                                                    | Firmwre delate                                               |
| for more information about the customer key storage, when to AUS155.     Simple      *                              | Arti-Holback                                                 |
|                                                                                                    |                                                              |
| Log                                                                                                    | Live Update Verbosity level   1  2  3                        |
| 150439: Size : 1034 Bytes<br>150439: Address : r0x8000000                                                           | 4                                                            |
| 150439: Read program:<br>150439: Date read economitatly                                                             |                                                              |
| 150439:: Time elapsed during the read operation is: 00.0030.003<br>150506 : MASS ERASE                              |                                                              |
| 15:05:10 - Main amain structure fully activitied<br>15:06:10 - UPLDAD ING                                           |                                                              |
| 15:05:10: Size :4 Byten<br>15:05:10: Autowa :05:58004080                                                            |                                                              |
| 1505:10: Date must successfully                                                                                     |                                                              |
| 1505 10 : Time alapsed during the read operation is: 00.00.00.001<br>1505 10 : UPLCADING                            | Turnet information                                           |
| 15:05:10: Size 10:000000<br>15:05:10: Address :0x8000000                                                            | Board Stunk-Visite                                           |
| 1505 10 : Read progress<br>1505 10 : Data read successfully                                                         | Device structures<br>Type MOD                                |
| (c) 15.0% 10 : Time elapsed during the read operation is 00.00.000                                                  | Revision D Rev 7                                             |
| 0                                                                                                    | All Loss Contraction (Contraction)                           |
|                                                                                                    | 10% () (00% / 25%) (000% / 25%) (000% / 25%)                 |

- 1. Select the file "stm32wb5x\_BLE\_Stack\_full\_fw.bin", as coprocessor wireless stack. You can find it in the folder "Projects\STM32WB\_Copro\_Wireless\_Binaries\STM32WB5x".
- 2. Make sure the proposed start address matches the reported in the release notes related to the STM32WB Copro Wireless Binaries.
- 3. Click on [Firmware Upgrade] to perform the BLE stack upgrade.
- 4. Wait for the operation to finish.
- 5. Click on [Erasing & Programming].

#### Figure 17. STM32CubeProgrammer - Programming (FUOTA App)

|                                                                                                    | STM22CubeD regressment                                                                                                    |                                     |                       |                                      |                                            | - a ×                    |
|----------------------------------------------------------------------------------------------------|----------------------------------------------------------------------------------------------------|-------------------------------------|-----------------------|--------------------------------------|--------------------------------------------|--------------------------|
| Example Programming          Example Programming       Control         Image: Programming       Image: Programming       Image: Programing       Image: P                                                                                                    | an Oliver and the second second second second second second second second second second second second second se                   |                                     |                       | Data information                     | Notice 🧐 🖬 🕒                               | 🔰 🛪 🗛                    |
| <pre>     puist</pre>                                                                                                    | Erasing & Programming                                                                                                    |                                     |                       |                                      |                                            | Connected                |
| Total       The state of the state of the s                                                                                                    | 1                                                                                                    | Trace Ball second                   | and minimum in        |                                      | ST-LINK                                    | Disconnect               |
| Hard Advance Advance Marken Adjacetione Marken Adjacetione Mar                                                                                                    | Download                                                                                                    |                                     | amandy                |                                      | ST-LINE                                    | configuration            |
| In the share   Image: the share   Image: the share   Imag                                                                                                    | File path //BSMMG-Protein/Applications/BLE_PUOTA/Binary/PROTEUS_BLE_FUOTA_REWKPCLK_HSE_DIV1024.bin 💌                              | Frank                               | frat                  | e selected sectors   Full chip erase | Sacial number 200000                       |                          |
| Image: Built that Ausside Marge programming:   Image: Built that Ausside Marge programming:   Image: Built that Ausside Marge Programming:   Image: Built that Ausside Marge Programming:   Image: Built that Ausside Marge Programming:   Image: Built that Ausside Marge Programming:   Image: Built that Ausside Marge Programming:   Image: Built that Ausside Marge Programming:   Image: Built that Ausside Marge Programming:   Image: Built that Ausside Marge Programming:   Image: Built that Ausside Marge Programming:   Image: Built that Ausside Marge Programming:   Image: Built that Ausside Marge Programming:   Image: Built that Ausside Marge Programming:   Image: Built that Ausside Marge Programming:   Image: Built that Au                                                                                                    | Start address 0x00000000                                                                                                    | and the second second second second |                       |                                      | Port Rest                                  |                          |
| With programming <ul> <li></li></ul>                                                                                                    | Glin flach erze heft re monamminn                                                                                                 | Select                              | Index Start Addre     | es Size                              | Frequency (MVs)                            |                          |
| Image: Section Section                                                                                                    |                                                                                                    | (1)                                 | 0 0x0800000           | 46                                   | Marte Barrer                               |                          |
| Contract Main     Contract Main     Contrac                                                                                                    | very programming                                                                                                    |                                     | 1 0x09001000          | 9 4K                                 | Access port                                |                          |
| Autorite Main     Autorite Main        Autorite Main <td>Run after programming</td> <td></td> <td>2 0x0900200</td> <td>48</td> <td>Read much</td> <td>10 10 UK</td>                                                                                                    | Run after programming                                                                                                    |                                     | 2 0x0900200           | 48                                   | Read much                                  | 10 10 UK                 |
| Image: Index Mate     Image: Index Mate     Image: Index Mate <td></td> <td>ogramming</td> <td>3 0x0800300</td> <td>46</td> <td>Speed Balance</td> <td></td>                                                                                                    |                                                                                                    | ogramming                           | 3 0x0800300           | 46                                   | Speed Balance                              |                          |
|                                                                                                    | Automatic Mode                                                                                                    | U                                   | 4 0x0800400           | 46                                   | Stared Records                             |                          |
| Control faile     Control faile     Control                                                                                                    |                                                                                                    |                                     | 5 0x0900500           | 48                                   | Debug in Low Power mode<br>Entermal loader |                          |
| Comparison of the second second                                                                                                    | 3                                                                                                    | U U                                 | 6 000600              | 44.                                  | Ferminin version V3/1364                   |                          |
| ○ Coto Mysic containtial (m)       a       additional (m)       additional (m)         ③ Coto Mysic containtial (m)       a       additional (m)       additional (m)         ③ Coto Mysic containtial (m)       a       additional (m)       additional (m)         ③ Coto Mysic containtial (m)       additional (m)       additional (m)       additional (m)         ③ Coto Mysic containtial (m)       additional (m)       additional (m)       additional (m)         □ □ □ □ □ □ □ □ □ □ □ □ □ □ □ □ □ □ □                                                                                                    |                                                                                                    |                                     | 7 080600700           | 46.                                  |                                            |                          |
| • 0          • 0          • 0          • 0          • 0          • 0          • 0          • 0          • 0          • 0          • 0          • 0          • 0          • 0          • 0          • 0          • 0          • 0          • 0          • 0          • 0          • 0          • 0           • 0          • 0          • 0          • 0          • 0          • 0          • 0          • 0          • 0          • 0          • 0          • 0          • 0          • 0          • 0          • 0          • 0          • 0          • 0          • 0          • 0          • 0                                                                                                            | Option bytes commands -ob                                                                                                    |                                     | 8 0.0600500           | 46.                                  |                                            |                          |
| Int stammen wold         No         Collegious         Att           Int stammen wold         Int stammen wold         <                                                                                                    | 1 Esternal Flash programming is not supported with Automatic Mode                                                                 | U U                                 | 9 00000900            | 44                                   |                                            |                          |
| 11     0.0000000     44       10     0.0000000     44       10     0.0000000     44       100     0.0000000     44       1000     0.0000000     44       1000     0.0000000     44       1000     0.0000000     44       1000     0.0000000     44       1000     0.0000000     44       1000     0.0000000     44       1000     0.0000000     44       1000     0.0000000     44       1000     0.0000000     44       1000     0.0000000     44       10000     0.00000000     44       10000     0.00000000     44       10000     0.00000000     44       10000     0.00000000     44       10000     0.00000000000     44       10000     0.00000000000     44       10000     0.00000000000000000000000000000000000                                                                                                    | Start acto                                                                                                    | imitic node                         | 10 000800400          | 48.                                  |                                            |                          |
| Lig       User opder       Vertrait/viewl       1       2       1         15662 - Grant and Status, Life Active, Michain       1       2       1       1       1       1       1       1       1       1       1       1       1       1       1       1       1       1       1       1       1       1       1       1       1       1       1       1       1       1       1       1       1       1       1       1       1       1       1       1       1       1       1       1       1       1       1       1       1       1       1       1       1       1       1       1       1       1       1       1       1       1       1       1       1       1       1       1       1       1       1       1       1       1       1       1       1       1       1       1       1       1       1       1       1       1       1       1       1       1       1       1       1       1       1       1       1       1       1       1       1       1       1       1       1       1       1                                                                                                    |                                                                                                    |                                     | 11 0x0600800          | 46                                   |                                            |                          |
| Tagget efformation<br>1980 : Constructions and the standard standard                                                                                                    | 100                                                                                                    |                                     | Line Declate Victoria | tutevel #1 @2 @1                     |                                            |                          |
| 1108.15.10-0g.stempiserup status (50.24)       150.15.10-0g.stem status (50.24)       150.15.10-0g.stem status (50.24)       150.15.1                                                                                                    |                                                                                                    |                                     |                       | 4                                    |                                            |                          |
| 1:5615 <sup>1</sup> Time damp dating pointing specific theorem 1:5001.037<br>1:5615 <sup>1</sup> Time damp dating pointing specific theorem 1:5001.037<br>1:5615 <sup>1</sup> Time damp dating pointing specific theorem 1:5001<br>1:5615 <sup>1</sup> Time dating pointing specific theorem 1:5001<br>1:5617 <sup>1</sup> Assembly the operating specific theorem 1:5001<br>1:5607 <sup>1</sup> Assembly the operating specific theorem 1:5001<br>1:5607 <sup>1</sup> Assembly the operating specific theorem 1:5001<br>1:5607 <sup>1</sup> Assembly the operating specific theorem 1:5001<br>1:5607 <sup>1</sup> Assembly theorem 1:5001<br>1:5607 <sup>1</sup> Assembly theorem 1:5607<br>1:5607 <sup>1</sup> Assembly theorem 1:5607<br>1:5607 <sup>1</sup> Assembly theorem | 1500132 i Drannji olimani memory anitaris (200 343)<br>1500153 i Dravelavati in Programi<br>1500153 : Plan timontinati unavijatin |                                     |                       |                                      |                                            |                          |
| 15551 Showing with spont that showing the spont that show it is a spont that show it is a spont that spont that spont that spo                                                                                                    | 150655:77me elegand during download operation: 000001.057<br>150655: Verlying                                                     |                                     |                       |                                      |                                            |                          |
| 1955 Separation soring Table Matteria.                                                                                                    | 150855 : Download verified successfully<br>150855 : Evenues Develop statement stated                                              |                                     |                       |                                      |                                            |                          |
| 15027 Insuranti,         Image: Specific Specific Sp                                                                                                    | 150655 Application is running Please Hold on                                                                                      |                                     |                       |                                      | Target                                     | t information            |
| 1 SEC 1 Maximum days and the second second s                                                                                                    | 1507/07 Reconnected 1                                                                                                    |                                     |                       |                                      | Board<br>Device                            | STUNK VIM<br>STMS7WEb//T |
| 11/2 <sup>12</sup> / Present ligned known                                                                                                    | 150707 Reconnecting.<br>150707 Reconnected I                                                                                      |                                     |                       |                                      | Type<br>Device ID                          | M                        |
| All Sectors and All Sectors and All Sectors an                                                                                                    | 13/07/07 - Ferrenaine Upgrade Sourcess                                                                                            |                                     |                       |                                      | Revision ID                                | ie.                      |
|                                                                                                    |                                                                                                    |                                     |                       |                                      | GU                                         | Contex-M                 |

- 1. Select the file "PROTEUS\_BLE\_FUOTA\_RFWKPCLK\_HSE\_DIV1024.bin", as application firmware.
- 2. Set the start address at 0x08000000.
- 3. Click on [Start Programming] to download the FUOTA application firmware.
- 4. Wait for the operation to finish.

#### Figure 18. STM32CubeProgrammer - Programming (Demo App)

| Thttl2CubeProgrammar                                                                                                    |                            |                                                                                                    |                           |                        | and the second second                   | - 0         |
|----------------------------------------------------------------------------------------------------|----------------------------|----------------------------------------------------------------------------------------------------|---------------------------|------------------------|-----------------------------------------|-------------|
| • • • • • • • • • • • • • • • • • • •                                                                                                    |                            |                                                                                                    |                           | Data informátion N     | otice 🛞 🖪 🕒 У                           | * 5         |
| Erasing & Programming                                                                                                    |                            |                                                                                                    |                           |                        |                                         | Connected   |
|                                                                                                    | Trans Birth Manhaelt Trans | end press language of                                                                                                    |                           |                        | ST-UNK -                                | Disconnect. |
| Download                                                                                                    | These mant memory and      | and the second second s |                           |                        | ST-UNK outback                          | ten 🔶       |
| File path 1.1.0.Projects/STM32WB9MMG-Proteus/Applications/DATAPRO1/Binary/SP-SN5-OATAPRO1_1_0.0.bin *                                                                                                    | town                       |                                                                                                    | Erase inforted a          | ectors Full chip erase | Serial purchase                         | -           |
| Start address 0x00007000                                                                                                    | Select                     | Index                                                                                                    | Start Address             | Size                   |                                         | _           |
| Skip flash erase before programming                                                                                                    |                            | 0                                                                                                    | 0x08000000                | 46                     |                                         |             |
| Verify programming 🗌 Full Flash memory checksum                                                                                                    | (1)                        | 1                                                                                                    | 0x09001000                | 4K                     | 4                                       |             |
| Run after programming 2                                                                                                    | $\bigcirc$                 | 2                                                                                                    | 0x06002000                | - 40                   |                                         |             |
|                                                                                                    |                            | 3                                                                                                    | 0x08003000                | 45                     | Second Distance                         |             |
|                                                                                                    |                            | 4                                                                                                    | 0x08004000                | 45                     | Shared States                           |             |
| Automatic Mode                                                                                                    |                            | 5                                                                                                    | 0x08005000                | 45                     | Debug in Low Rover mode                 | 8           |
| Full thip ease 3                                                                                                    | ă                          | 6                                                                                                    | 0x08006000                | 41                     | External laader<br>Target voltage 327 V |             |
| Opwnload file                                                                                                    | Ö                          | 7                                                                                                    | 0x08007080                | 46                     | Ferrovana varyoon 123213544             |             |
| Option bytes commands                                                                                                    |                            | 8                                                                                                    | 0x08008080                | 46                     |                                         |             |
|                                                                                                    |                            | 9                                                                                                    | 0x08009000                | 45                     |                                         |             |
| Esternal Hash programming is not supported with Automatic Mode                                                                                                    |                            | 10                                                                                                    | 0x0800A000                | 45.                    |                                         |             |
| Start au                                                                                                    | iternatic mode             | 11                                                                                                    | 0x08008000                | 46                     |                                         |             |
|                                                                                                    | ā                          | 4.5                                                                                                    | A-00502000                |                        |                                         |             |
| Log                                                                                                    |                            | 0                                                                                                    | ve Update Verbosity level | 1 ©2 ©3                |                                         |             |
| Transmission Research Register Control (Control (Contro) |                            |                                                                                                    |                           | 4                      |                                         |             |
| 150754 : Read program:                                                                                                    |                            |                                                                                                    |                           |                        | Target informati                        | 08.         |
| 150754 - RUNNING Program<br>150754 - Automa008000000                                                                                                    |                            |                                                                                                    |                           |                        | Board<br>Device                         | STMINES     |
| 150754 - Application is running. Please Hold on                                                                                                    |                            |                                                                                                    |                           | 1                      | Type<br>Device ID                       |             |
|                                                                                                    |                            |                                                                                                    |                           | 1.8                    | Revision ID<br>Flash size               |             |
|                                                                                                    |                            |                                                                                                    |                           | 1000                   | CPU<br>Bootloader Version               |             |

- 1. Select the file "FP-SNS-DATAPRO1\_1\_0.bin", as application firmware.
- 2. Set the start address at 0x08007000.
- 3. Click on [Start Programming] to download the DATAPRO1 application firmware.
- 4. Wait for the operation to finish.
- 5. The STEVAL-PROTEUS is fully programmed, you can click on [Disconnect].

Now, the STEVAL-PROTEUS can be discovered by the STBLESensor app as shown in the following figure.

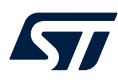

#### Figure 19. STEVAL-PROTEUS running FP-SNS-DATAPRO1 through the STBLESensor App

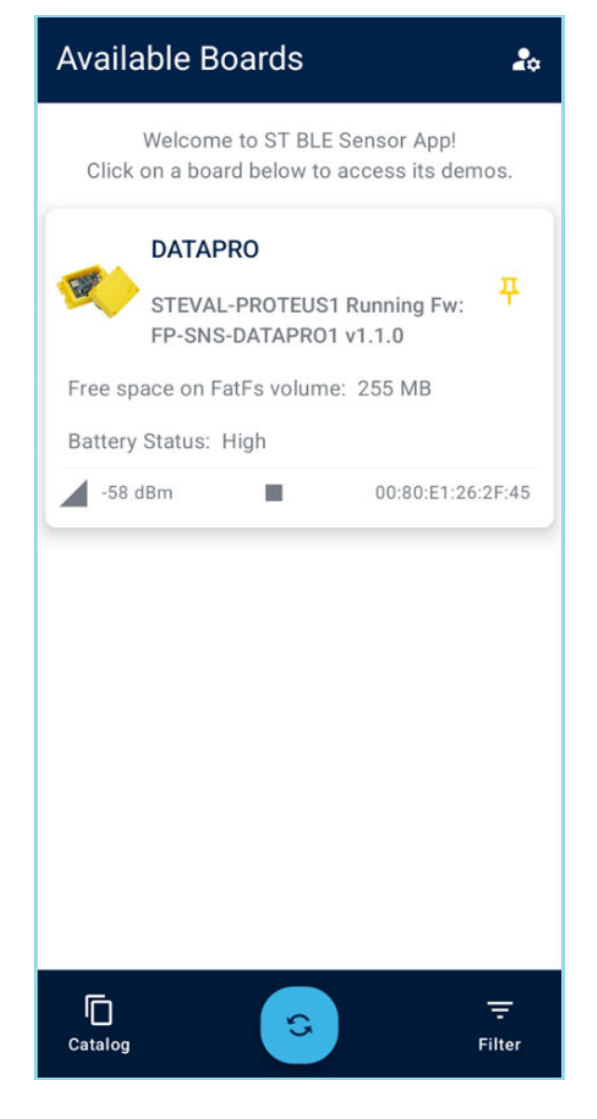

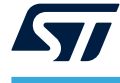

#### 2.3 Evaluate STEVAL-PROTEUS with FP-SNS-DATAPRO1

With FP-SNS-DATAPRO1 you can capture data coming from the sensors mounted on the STEVAL-PROTEUS in two ways:

stand-alone data logging without any cable connection, storing data into a FatFs volume created into the embedded 2Gb NOR flash memory.

#### Figure 20. FP-SNS-DATAPRO1 stand-alone data logging

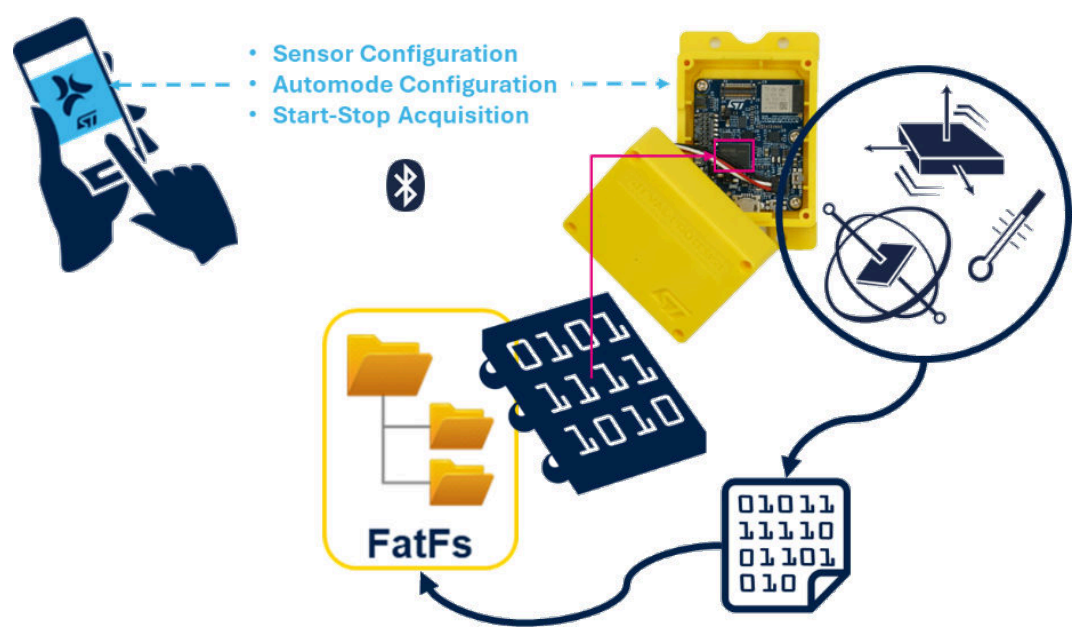

USB WCID data logging, storing data into the connected PC.

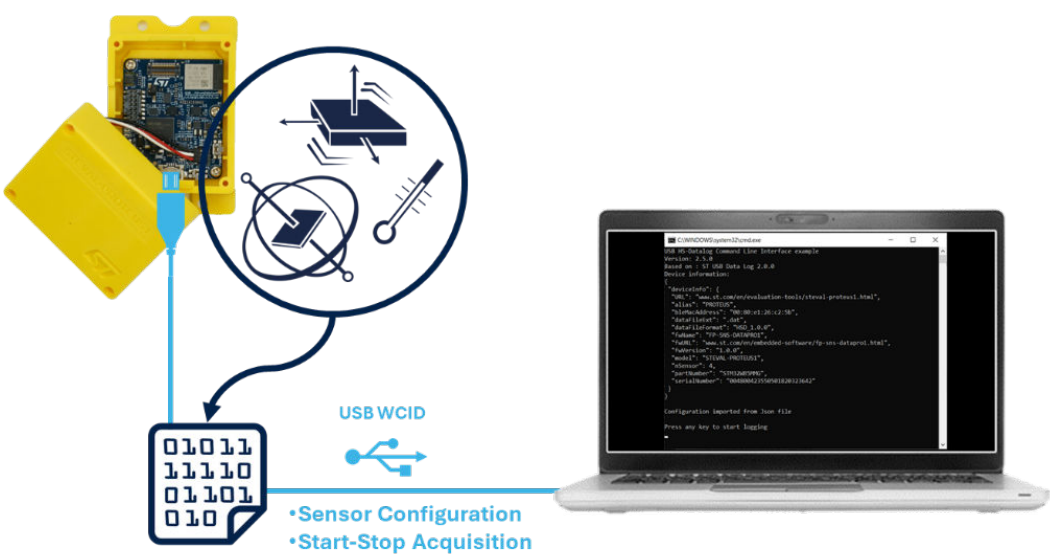

Figure 21. FP-SNS-DATAPRO1 USB WCID data logging

With FP-SNS-DATAPRO1 you can also transfer the captured sensor data from the FatFs volume, created into the embedded 2Gb NOR flash memory, to a mobile device that runs the STBLESensor app.

## Figure 22. FP-SNS-DATAPRO1 BLE file transfer

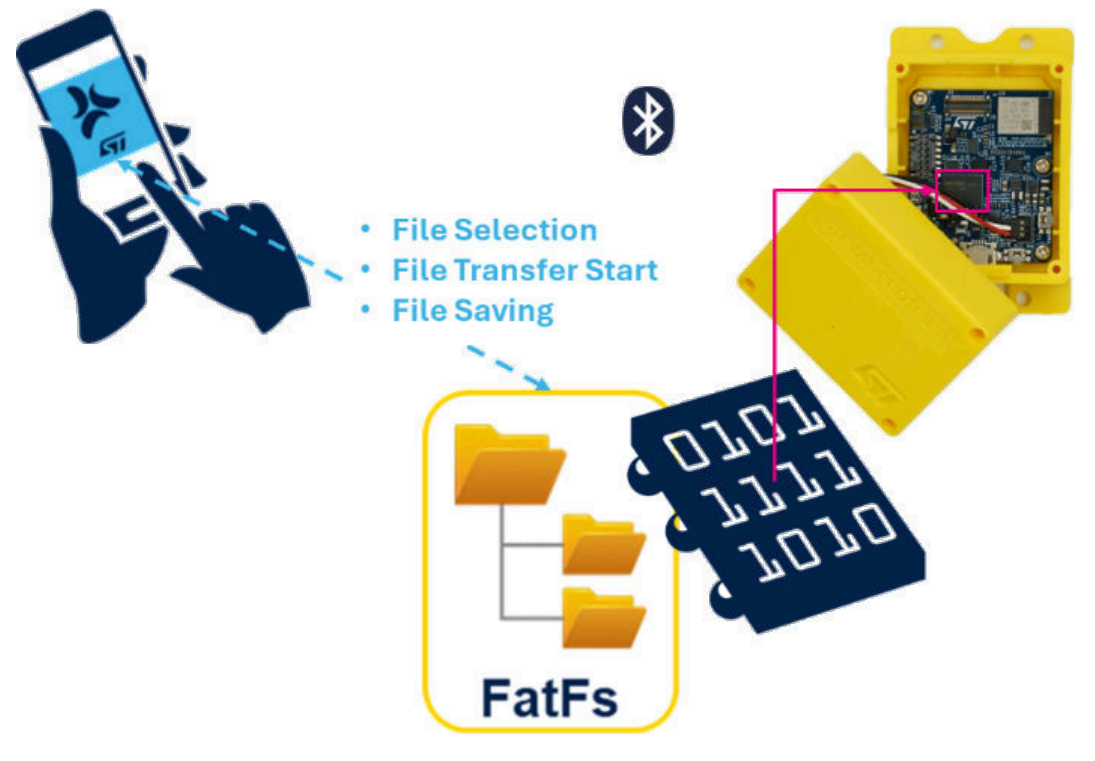

With FP-SNS-DATAPRO1, the STEVAL-PROTEUS can be recognized by a computer as a USB mass storage so you can manage files and folders on the FatFs volume that is into the embedded 2Gb NOR flash memory.

#### Figure 23. FP-SNS-DATAPRO1 USB mass storage

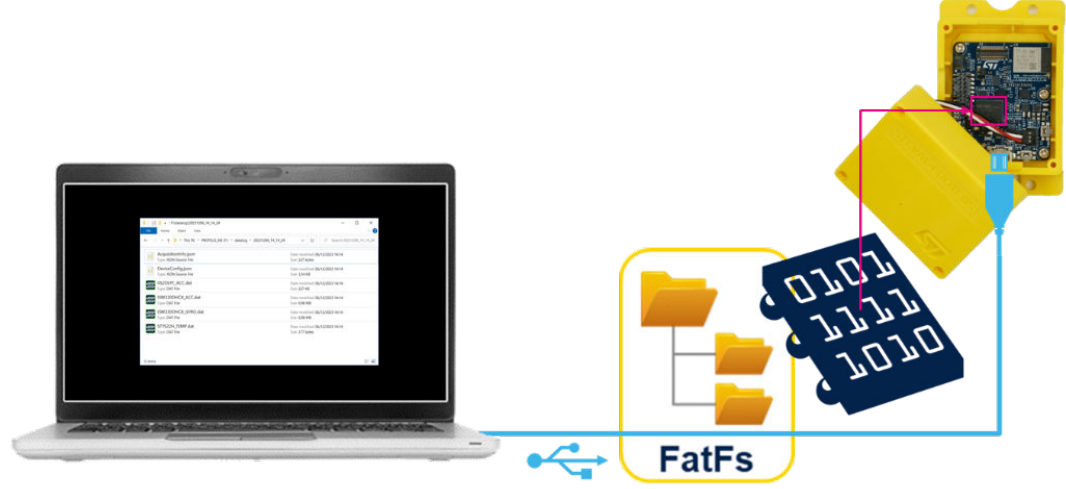

**USB Mass Storage** 

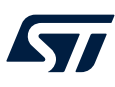

#### 2.3.1 FP-SNS-DATAPRO1 stand-alone data logging

Sometimes the equipment to be monitored might be located in places where a wired connection to a laptop for data logging can be not easy.

FP-SNS-DATAPRO1 gives you the possibility to use the STEVAL-PROTEUS to capture the data coming from its sensors and save it in a dedicated folder inside the FatFs volume located into the embedded 2Gb NOR flash memory. No cables or PC are needed, just a mobile device that runs the STBLESensor app. You can use it to connect, via BLE, to the STEVAL-PROTEUS, powered by the provided Li-Po battery, placed on the equipment to be monitored.

The paragraph Section 2.3.7: BLE file transfer (Binary Content) shows you how to retrieve these data via BLE. You can also use the board as USB mass storage (see Section 2.3.8: STEVAL-PROTEUS as Mass Storage Device).

To try this demo, please, follow the instructions listed below:

- Turn on the STEVAL-PROTEUS.
- Launch the STBLESensor app app on an Android or iOS-based mobile device.
- Wait until the app discovers the board.

#### Figure 24. STBLESensor app discover STEVAL-PROTEUS running FP-SNS-DATAPRO1

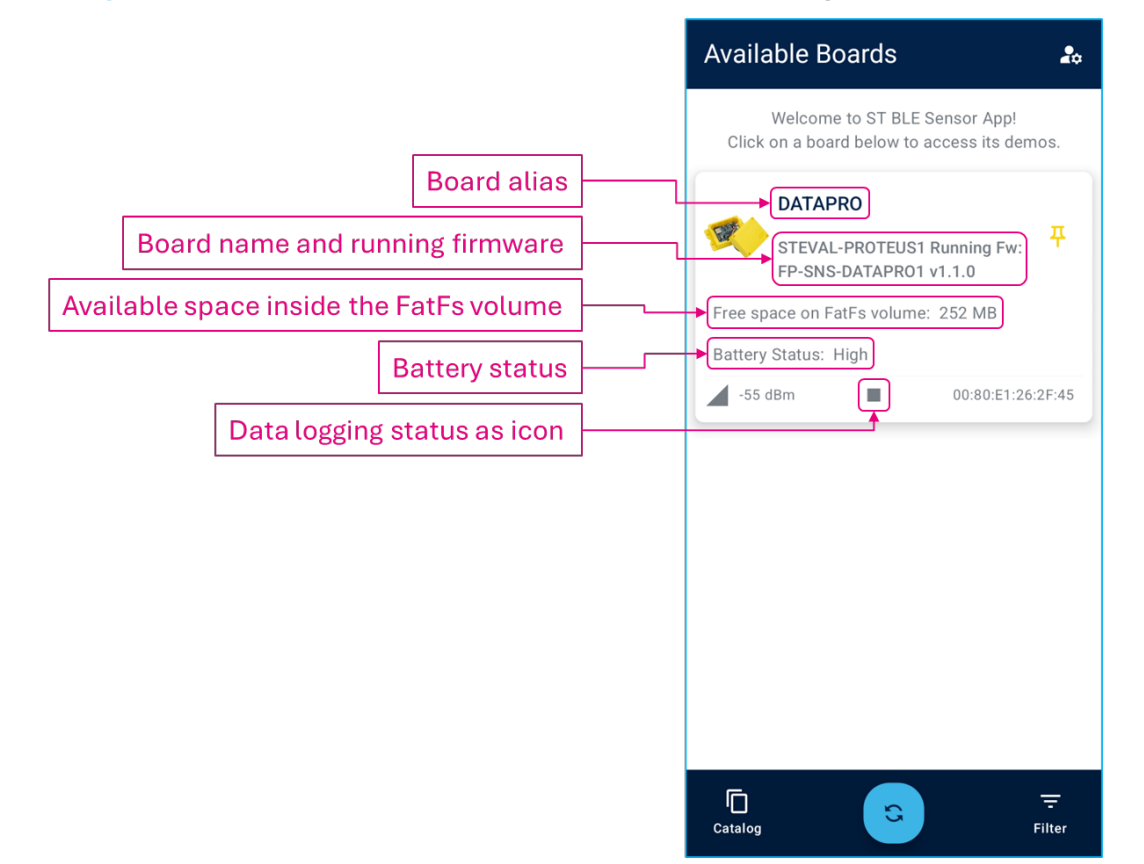

- Connect to the board.
- Tap "Proteus Data Logging".

#### Figure 25. FP-SNS-DATAPRO1 on STBLESensor app

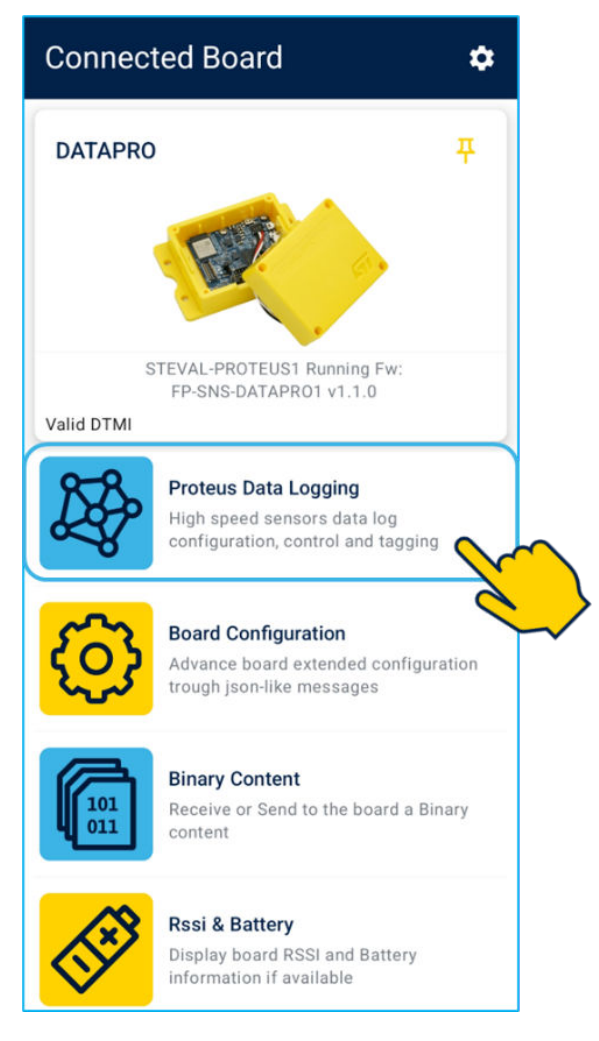

The opened page shows the available sensors with a switch button nearby to use to disable/enable each one.

# Proteus Data Logging 5 Accelerometer ISM330DHCX v $\mathbf{Q}$ Gyroscope O ISM330DHCX ~ -Accelerometer D IIS2DLPC ľ⊁ ~ Temperature ()STTS22H Ш • Sensors

Figure 26. Proteus Data Logging demo

Tap the drop-down arrow, related to each sensor, to be able to configure the sensor in detail.

• You can configure the sensor output data rate (ODR):

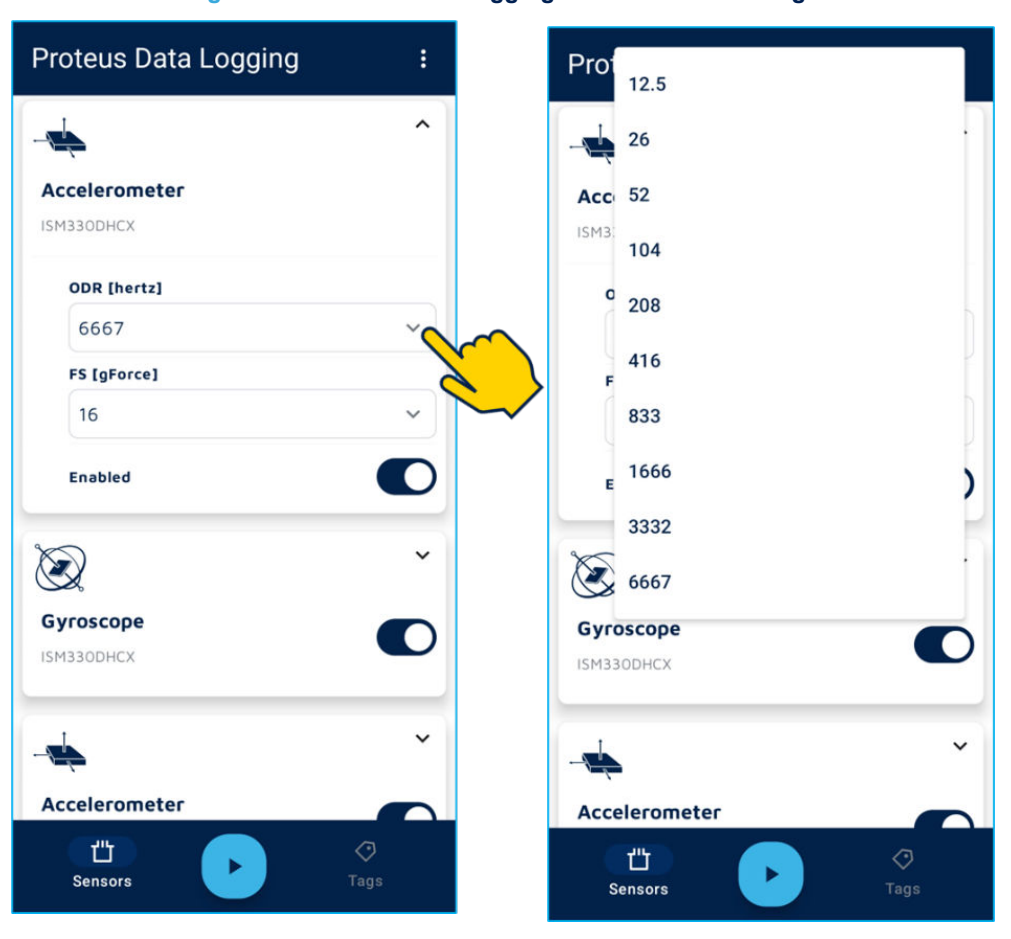

You can configure the sensor full scale (FS):

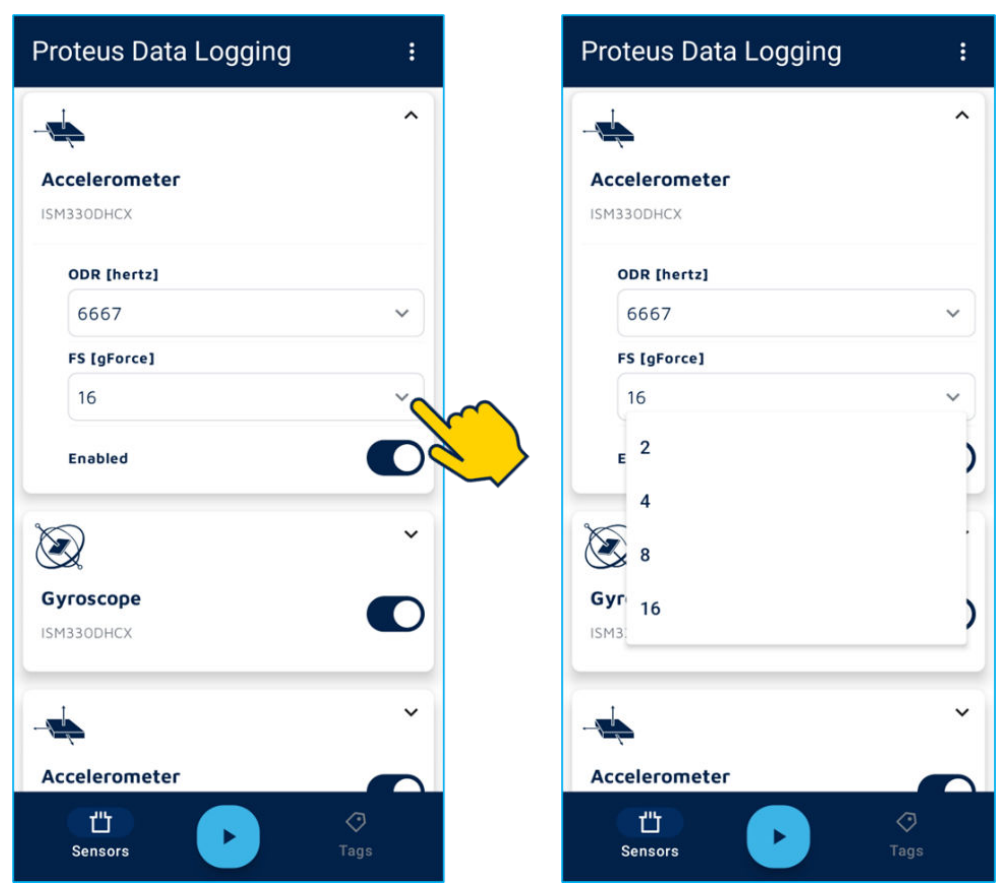

Figure 28. Proteus Data Logging - FS Sensor Settings

Tap the kebab menu, in top-right corner then tap *"Demo Settings"*. Expand the *"Settings"* tab so you can:

- Save the current sensor configuration into a file located in the FatFs volume of the embedded NOR flash memory, *"[Drive]:\datalog\DeviceConfig.json"*. At each reboot, the sensors will be configured as described by this file. If the STEVAL-PROTEUS is connected to a computer as an USB as a mass storage, you can edit this file as described later.
- Delete the sensor configuration file "[Drive]:\datalog\DeviceConfig.json".
- Delete all the acquisition folders already stored in the path "[Drive]:\datalog\".
- Perform a quick format of the FatFs volume.
- Perform a complete NOR flash memory erasing and regenerate the FatFs volume.
- Set the USB function (i.e., WCID, Mass Storage, or none) to use after the next system reset.
- Perform a system reset.

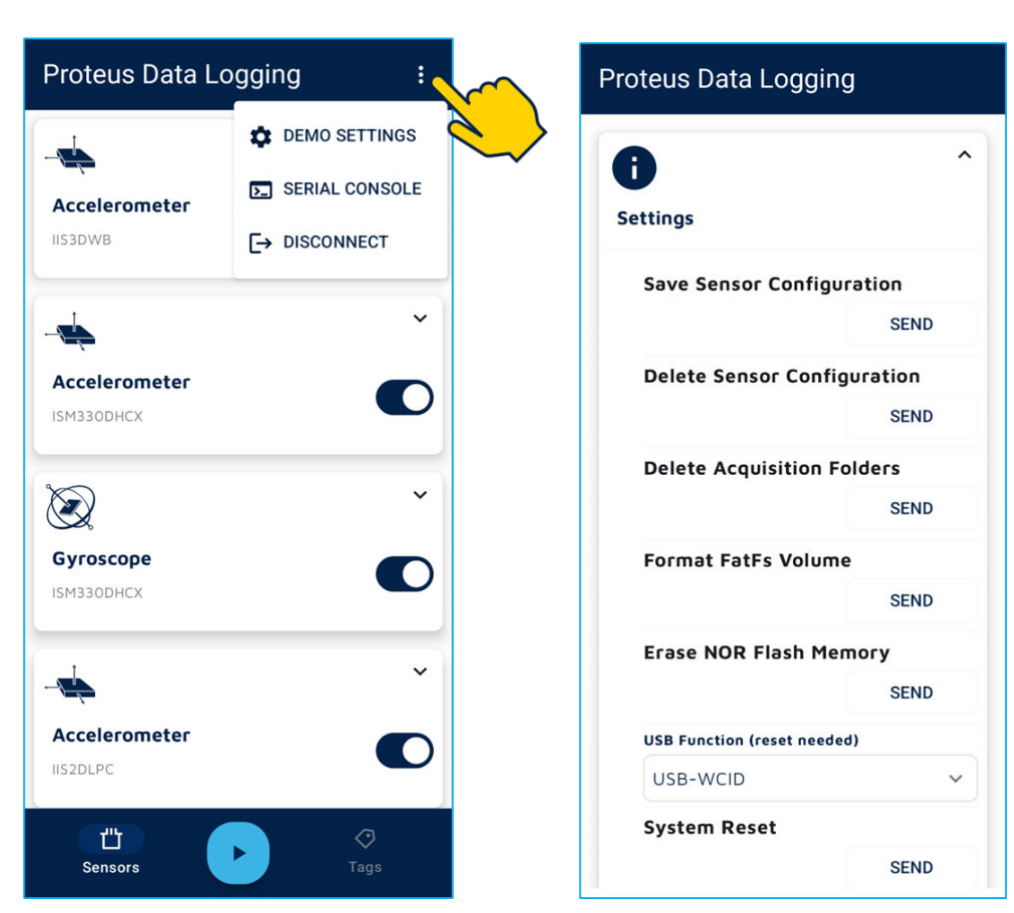

Figure 29. Proteus Data Logging - Demo Settings

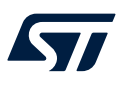

#### 2.3.1.1 User mode acquisition

Once the sensors from which to acquire data have been configured, you can tap the "play" icon to begin the data logging.

Green LED will blink quickly.

From now on the RTC of the STEVAL-PROTEUS will be synchronized with the clock of the mobile device.

Figure 30. Proteus Data Logging - Start

| Proteus Data Logging           | :    |
|--------------------------------|------|
| -                              | ~    |
| Accelerometer<br>ISM330DHCX    |      |
| $\mathbf{k}$                   | ~    |
| <b>Gyroscope</b><br>ISM330DHCX |      |
| -                              | ~    |
| Accelerometer<br>IIS2DLPC      |      |
| ₿ <sup>×</sup>                 | ~    |
| Temperature<br>STTS22H         |      |
| CTT<br>Sensors                 | Tags |

Data from the sensors are now being acquired. The data are stored in .dat files, one for each sensor and its subsensor (e.g., *"ISM330DHCX\_ACC.dat" and "ISM330DHCX\_GYRO.dat"*). It contains raw sensor data coupled with timestamps.

The files relating to this acquisition will be stored in the embedded NOR flash memory in the path "[Drive]:\datalog\" within a folder named in reference to the date and time of the acquisition (i.e., YYYYMMDD\_HH\_MM\_SS).

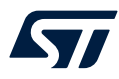

During the data logging the BLE connection is not required, so you can disconnect your mobile device. The acquisition will stay on. In this case, when the STBLESensor app discover the STEVAL-PROTEUS a "disk" icon inform you that the data logging is on.

Please note that you will need to connect again to stop data logging.

#### Figure 31. STBLESensor discovers the STEVAL-PROTEUS while data logging is on

| Available E                                               | Available Boards 🏼 🏖                              |                                   |             |  |  |  |
|-----------------------------------------------------------|---------------------------------------------------|-----------------------------------|-------------|--|--|--|
| Welcor<br>Click on a bo                                   | me to ST BLE<br>bard below to                     | Sensor App!<br>access its den     | ios.        |  |  |  |
| DATA<br>STEV/<br>FP-SN<br>Free space on<br>Battery Status | PRO<br>AL-PROTEUS1<br>IS-DATAPRO1<br>FatFs volume | Running Fw:<br>v1.1.0<br>: 253 MB | Ŧ           |  |  |  |
| -64 dBm                                                   |                                                   | 00:80:E1:26                       | :2F:45      |  |  |  |
|                                                           |                                                   |                                   |             |  |  |  |
|                                                           |                                                   |                                   |             |  |  |  |
|                                                           |                                                   |                                   |             |  |  |  |
|                                                           |                                                   |                                   |             |  |  |  |
| <u> </u>                                                  |                                                   |                                   | -           |  |  |  |
| Catalog                                                   | 8                                                 |                                   | -<br>Filter |  |  |  |

After the connection is established, the "Proteus Data Logging" demo shows the information "Device is logging".

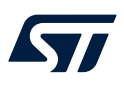

#### Figure 32. Proteus Data Logging - Device is logging

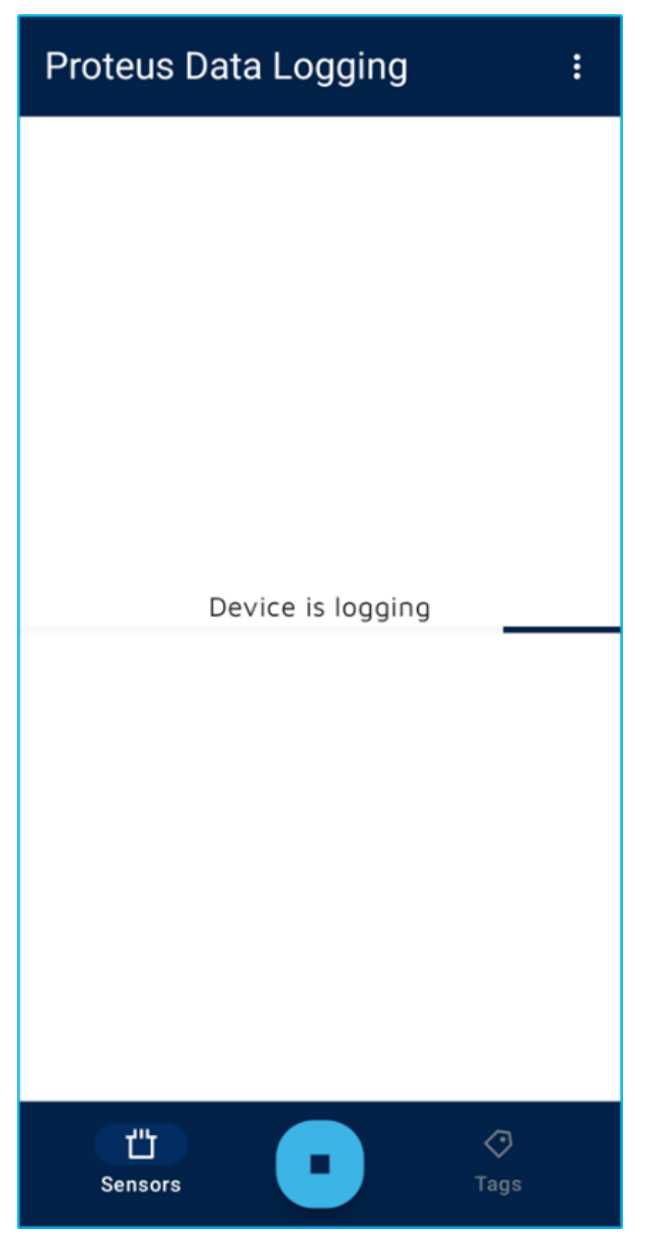

Tap the "stop" icon to end the data logging. Green LED is turned off.

#### Figure 33. Proteus Data Logging - Stop

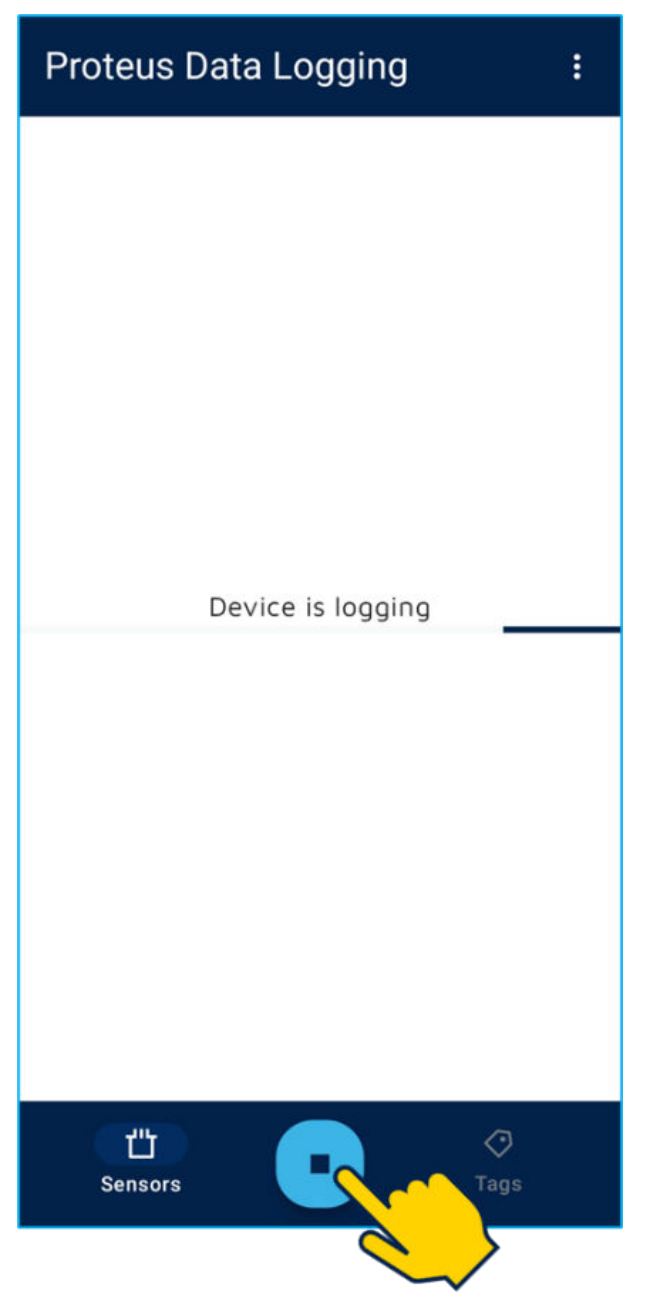

The .dat files are now being finalized.

After that, two important files will be added to the acquisition folder:

- *"AcquisitionInfo.json"*, that contains information about the acquisition.
- *"DeviceConfig.json"*, that contains specific information about the device configuration, necessary for correct data interpretation.

These files will be described in the paragraph Section 2.3.3: Datalog acquisition folder.

#### 2.3.1.2 Automode acquisition

This mode gives the possibility to automatically perform a series of acquisitions. Two successive acquisitions are separated by idle time.

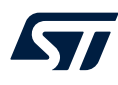

To use it you must act as explained at the beginning of the paragraph "Section 2.3.1: FP-SNS-DATAPRO1 standalone data logging" so the STEVAL-PROTEUS is already connected to the mobile device using the STBLESensor app and the "Proteus Data Logging" demo is active.

Tap the kebab menu, in top-right corner, to launch the "Demo Settings" menu than expand the "AutoMode" tab so you can:

- Enable or disable the auto mode.
- Set the number of acquisitions.
- Set the delay between starting auto mode and the first acquisition.
- Set the duration of each acquisition.
- Set the delay between two subsequent acquisitions.
- Save the current automode configuration into a file located in the FatFs volume of the embedded NOR flash memory, *"[Drive]:\datalog\AutomodeConfig.json"*. At each reboot, the automode will be configured as described by this file. If the STEVAL-PROTEUS is connected to a computer as an USB as a mass storage, you can edit this. Its structure is described in Figure 35. Proteus Data Logging AutomodeConfig.json.
- Delete the automode configuration file "[Drive]:\datalog\AutomodeConfig.json".

#### Figure 34. Proteus Data Logging - Demo Settings

| Proteus Data L          | ogging :                         | Proteus Data Logging          |
|-------------------------|----------------------------------|-------------------------------|
|                         | DEMO SETTINGS     SERIAL CONSOLE | AutoMode                      |
| IIS3DWB                 |                                  | Number of acquisitions 5      |
| Accelerometer           | Č                                | Number of acquisitions done   |
| $\bigotimes$            | ~                                | Start delay [ms]              |
| Gyroscope<br>ISM330DHCX |                                  | Datalog time length [ms]      |
| -                       | ~                                | Idle time length [ms]         |
| Accelerometer           |                                  | Save Automode Configuration   |
| <u>(</u>                |                                  | Delete Automode Configuration |
| Sensors                 | Tags                             | SEND                          |

#### Figure 35. Proteus Data Logging - AutomodeConfig.json

```
{
    "AutomodeModel": [
        {
          "Enabled": true,
          "NrOfAcquisition": 5,
          "StartDelay": 10000,
          "LoggingPeriod": 10000,
          "IdlePeriod": 50000
      }
]
```

Since the automode has been configured and enabled via app or by editing the 'AutomodeConfig.json' into the embedded FatFs volume (take care that any changes will be loaded after a system reset), you can start the acquisition series as described for "Section 2.3.1.1: User mode acquisition".

The demo will show the information "Device is logging" until the acquisition series is completed.

Like the user mode acquisition, BLE connection is not required, so you can disconnect your mobile device.

The acquisition series will continue as configured and will end as soon as the last acquisition has been performed. If you need to stop the series of acquisitions before it finishes, while the board is connected to the mobile device with the app active on the 'Proteus Data Logging' demo, tap "stop" icon.

If the automode is enabled, better via the file "[Drive]:\datalog\AutomodeConfig.json", you can start the automode acquisition by holding down the user button for between 3s and 7s to . Now, if necessary, you can do the same to stop the acquisition early.

#### Figure 36. Proteus Data Logging – Start-Stop automode by push button

Press and hold the USR button for between 3s and 7s to either start or stop automode acquisition. Please note that automode must be enabled.

Press and hold the USR button.

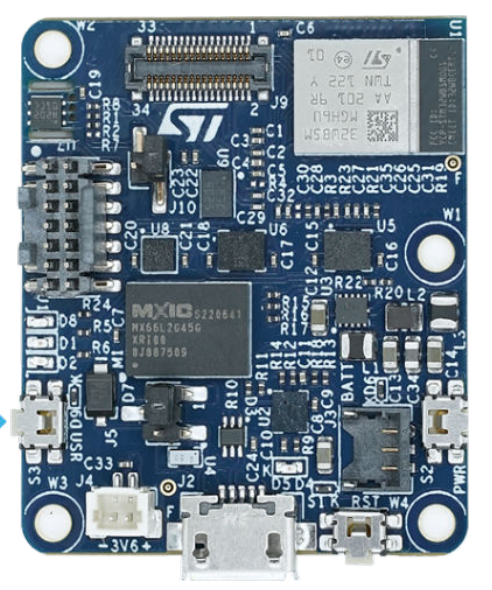

#### 2.3.2 FP-SNS-DATAPRO1 USB WCID data logging

When the STEVAL-PROTEUS runs the FP-SNS-DATAPRO1 and exposes USB as WCID functionality (it is by default), you can capture streaming data using different hosts based on Windows or Linux, both with 64-bit architecture. You can also use a single-board computer (SBC) like Raspberry Pi, with 32-bit architecture.

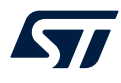

In any case, once you plug the board to your host via USB with the Operating System should recognize the STEVAL-PROTEUS as a new USB device named *"STEVAL-PROTEUS WCID-Streaming"* and automatically install the required drivers.

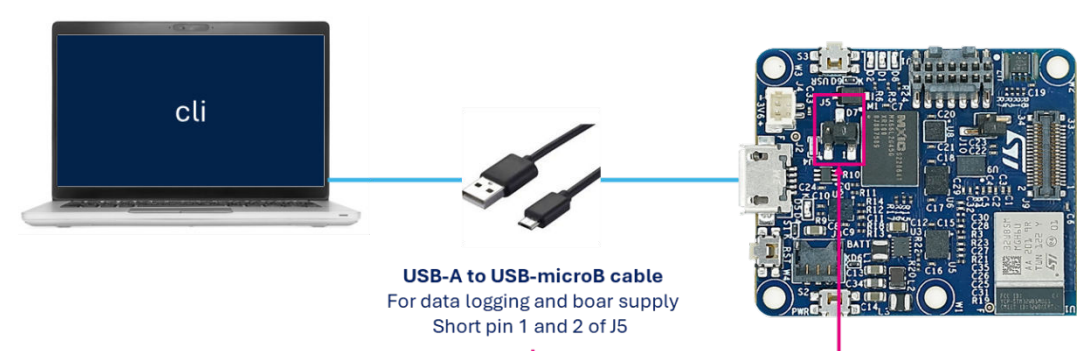

#### Figure 37. How to connect STEVAL-PROTEUS to a PC for USB WCID data logging

#### 2.3.2.1 cli\_example

Depending on the used operating system, it is necessary to prepare your host.

- Windows:
  - Nothing to do.
- Linux:
  - Launch a terminal.
  - Go to the folder: "Utilities/SwUtilities/HS\_Datalog/cli\_example/linux\_setup".
  - Execute the bash script: "bash setup.sh".
  - Hereafter, you can execute the command *"bash udev\_removal.sh"* to undo what you did with the setup script.
- Raspberry Pi (or other similar SBC):
  - Launch a terminal.
  - Go to the folder: "Utilities/SwUtilities/HS\_Datalog/cli\_example/raspberry\_setup".
  - Execute the bash script: "bash setup\_rpi3b.sh".
  - Hereafter, you can execute the command "bash udev\_removal\_rpi3b.sh" to undo what you did with the setup script.
- Remember: To avoid any possible issues while executing the script in Linux-based environment, it is recommended to use dos2unix to properly reformat your files. So, install it on your system: "sudo apt-get install dos2unix".

After that you can evaluate the data logging via USB WCID with an STEVAL-PROTEUS running the FP-SNS-DATAPRO1.

- Connected the STEVAL-PROTEUS to a PC through a USB-A to USB-microB cable (see Figure 37. How to connect STEVAL-PROTEUS to a PC for USB WCID data logging).
- Launch a terminal.
- Go to the folder: "Utilities/SwUtilities/HS\_Datalog/cli\_example".
- Execute the script related to the used OS (for Linux or Raspberry, launch the scripts as bash):
  - USB\_DataLog\_Run.bat (for Windows)
  - USB\_DataLog\_Run.sh (for Linux)
  - USB\_DataLog\_Run\_rpi3.sh (for Raspberry Pi)

Use text editor software to understand how the script works and edit it to fit your needs.

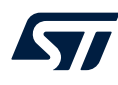

#### Figure 38. CLI script for USB WCID data logging

```
@echo off
REM -f <filename>: Device Configuration file (JSON)
REM -t <seconds>: Duration of the current acquisition (seconds)
.\bin\cli_example.exe -f ..\PROTEUS config examples\ALL SENSORS.json -t 20
pause
```

It calls the CLI program and sets two parameters, the device configuration file (-f) and the acquisition duration (-t). The folder *"Utilities\SwUtilities\HS\_Datalog\cli\_example\bin"* contains the CLI software program. The folder *"Utilities\SwUtilities\HS\_Datalog\PROTEUS\_config\_examples"* contains a lot of device configuration files.

The folder *"Utilities\SwUtilities\HS\_Datalog\PROTEUS\_batch\_file\_examples"* contains a lot of batch files related to the corresponding configuration files (only for Windows OS).

#### Figure 39. USB WCID datalog CLI ready to start

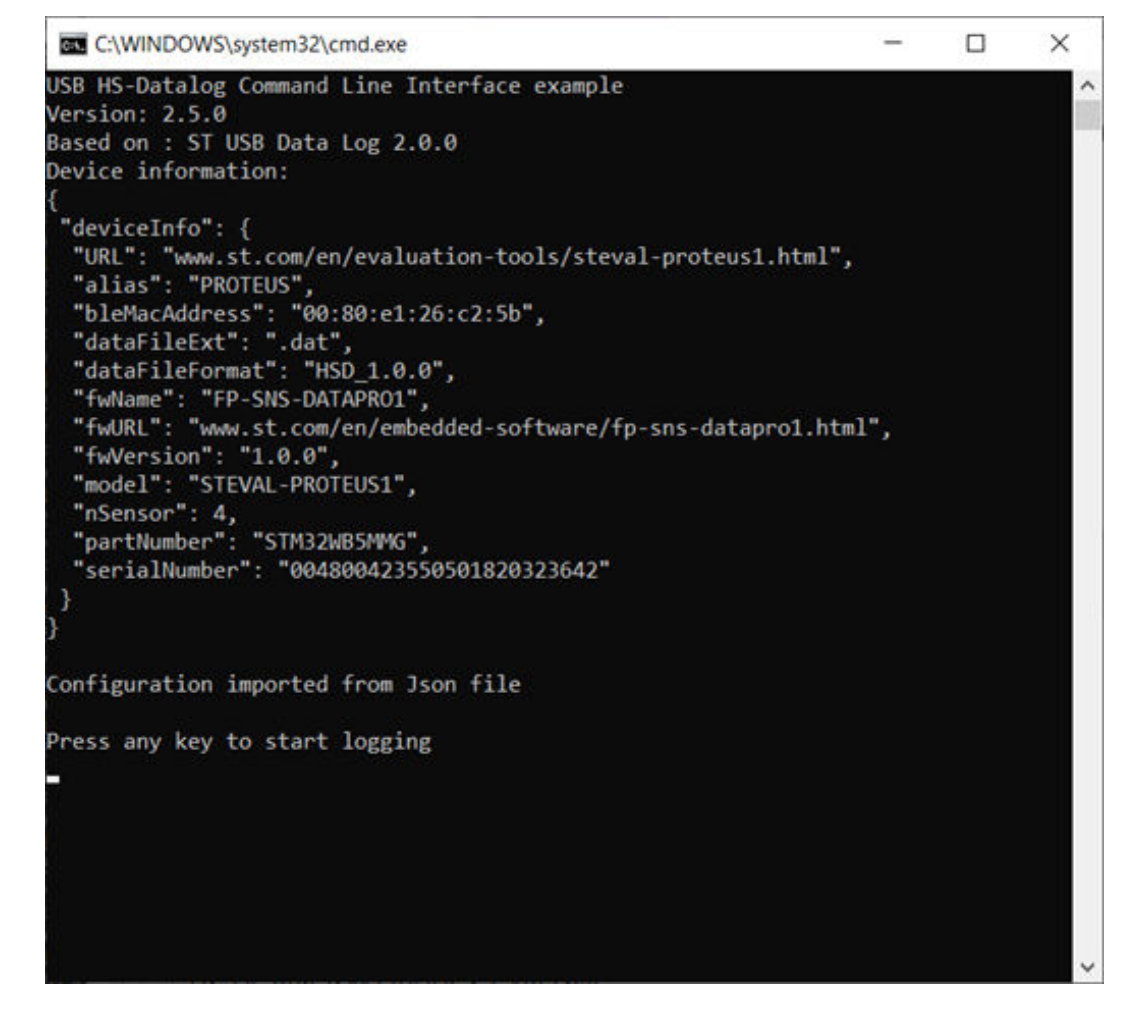

Now press "Return" key.

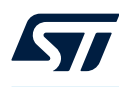

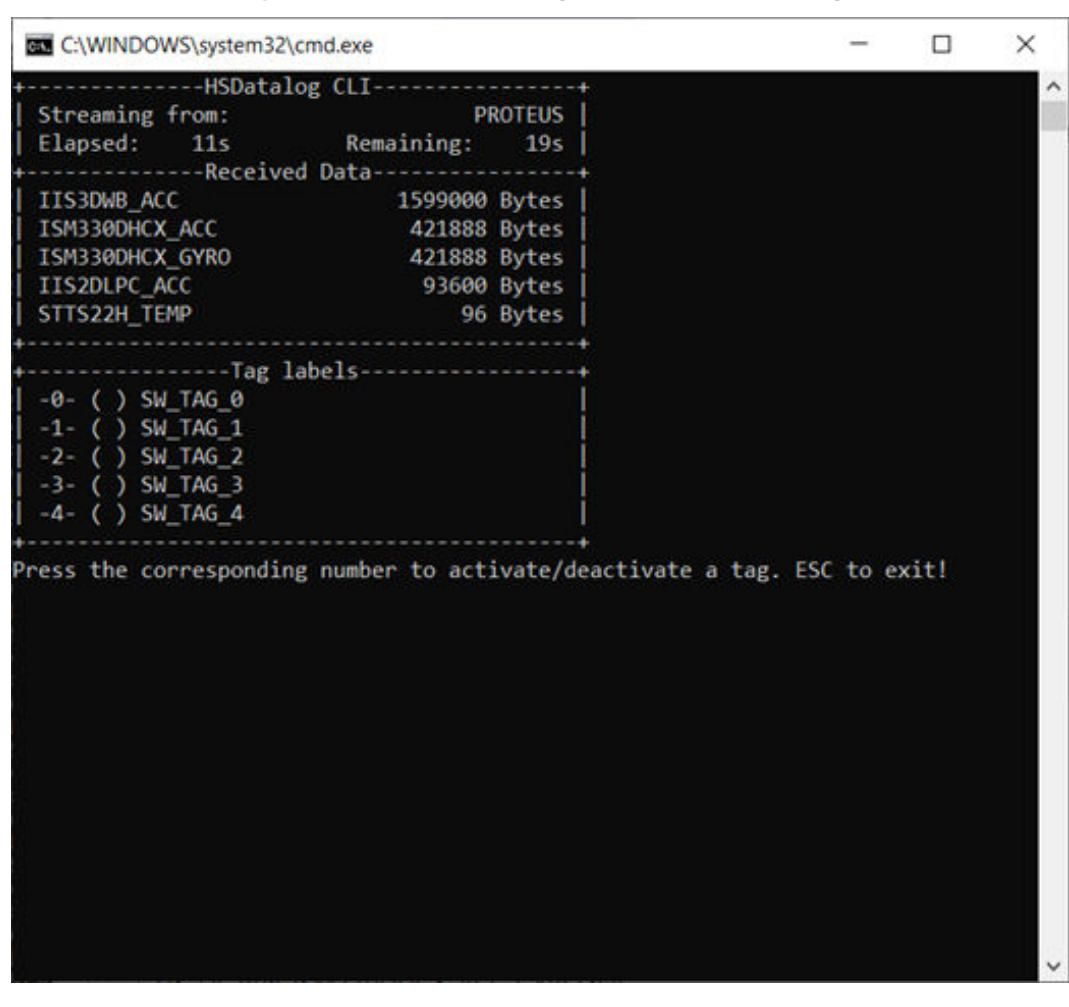

Figure 40. USB WCID datalog CLI acquisition running

Data from the sensors are now being acquired. The data are stored in .dat files, one for each sensor and its subsensor (e.g., *"ISM330DHCX\_ACC.dat"*). It contains raw sensor data coupled with timestamps.

The files relating to this acquisition will be stored in the same folder of the script but into a folder named in reference to the date and time of the acquisition (i.e., YYYYMMDD\_HH\_MM\_SS).

The acquisition will finish after a configured duration time or by pressing "Esc" button.

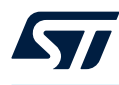

| C:\WINDOWS\system32\                             | cmd.exe                 |                 |           | -      |      | × |
|--------------------------------------------------|-------------------------|-----------------|-----------|--------|------|---|
| +HSDatal                                         | og CLI                  | +               |           |        |      | ~ |
| Streaming from:                                  | PR                      | OTEUS           |           |        |      |   |
| Elapsed: 31s                                     | Remaining:              | 0s              |           |        |      |   |
| +Receive                                         | d Data                  | +               |           |        |      |   |
| IIS3DWB_ACC                                      | 4758000                 | Bytes           |           |        |      |   |
| ISM330DHCX_ACC                                   | 1255424                 | Bytes           |           |        |      |   |
| ISM330DHCX_GYR0                                  | 1255424                 | Bytes           |           |        |      |   |
| IIS2DLPC_ACC                                     | 283200                  | Bytes           |           |        |      |   |
| STTS22H_TEMP                                     | 336                     | Bytes           |           |        |      |   |
| +                                                |                         | +               |           |        |      |   |
| +Tag 1                                           | abels                   | +               |           |        |      |   |
| -0- ( ) SW_TAG_0                                 |                         |                 |           |        |      |   |
| -1- ( ) SW_TAG_1                                 |                         |                 |           |        |      |   |
| -2- ( ) SW_TAG_2                                 |                         |                 |           |        |      |   |
| -3- ( ) SW_TAG_3                                 |                         |                 |           |        |      |   |
| -4- ( ) SW_TAG_4                                 |                         |                 |           |        |      |   |
| Press the correspondin<br>Press any key to conti | g number to acti<br>nue | vate/deactivate | a tag. ES | : to e | cit! |   |
|                                                  |                         |                 |           |        |      | v |

Figure 41. USB WCID datalog CLI acquisition completed

The .dat files are now being finalized.

After that, two important files will be added to the acquisition folder:

- *"AcquisitionInfo.json"*, that contains information about the acquisition.
- *"DeviceConfig.json"*, that contains specific information about the device configuration, necessary for correct data interpretation.

These files will be described later.

#### 2.3.3 Datalog acquisition folder

As described above, each acquisition, both stand-alone and USB WCID, generates a folder containing the following files:

- Datalog files
- AcquisitionInfo.json
- DeviceConfig.json

#### 2.3.3.1 Datalog file

It contains raw sensor data coupled with timestamps. A .dat file will be generated for each active sensor and its sub-sensor (e.g., "ISM330DHCX\_ACC.dat").

The name of the file describes the sensor part number and the sensor type, as:

"<sensor\_name>\_<subsensor\_type>.dat"

where:

<sensor\_name>: component part number

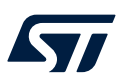

#### subsensor\_type>: ACC, GYRO, TEMP

The datalog file contains sensor raw data and timestamps. The file starts with data. The following figure describes the structure of this file.

| times                                        | stamp  | data     | time   | estamp | data     | tir      | mestamp  |
|----------------------------------------------|--------|----------|--------|--------|----------|----------|----------|
|                                              |        |          |        |        |          |          |          |
| data 1                                       | data 2 | data 3 🔶 |        |        | data N-1 | L data N | timestam |
| In case of subsensor_type with multiple axis |        |          |        |        |          |          |          |
| axis X                                       | axis Y | axis Z   | axis X | axis Y | axis Z   | <b>.</b> |          |

Figure 42. Datalog file structure

where:

- The k-th data (k = 1 ... N) represents the raw data generated by a sub-sensor of the sensor. If the sub-sensor has multiple axis, such as acceleration sensor (e.g., ISM330DHCX), each k-th data is a sequence of raw data for each axis (e.g., | axis X | axis Y | axis Z |).
- N is the number of samples per timestamp.
- Timestamp is expressed in second and stored as a double, 8-byte floating point number.

The datalog file can be decoded using the "DeviceConfig.json" file in particular referring to the section for the subsensor status related to the sensor and its sub-sensor.

#### 2.3.3.2 AcquisitionInfo.json

It contains information about the acquisition.

Its content is a complex data structure written respecting the syntax of the JavaScript Object Notation (JSON).

#### Figure 43. AcquisitionInfo.json

▼ object {6}

Name: 20240604\_11\_33\_08

Description : value

UUIDAcquisition: 0366cb7d-2d41-4616-ba5c-469525eeb589

start\_time: 2024-06-04T11:33:08.944Z

end\_time: 2024-06-04T11:33:24.772Z

▼ Tags [0]

(empty array)

#### 2.3.3.3 DeviceConfig.json

It contains specific information about the device configuration, necessary for correct data interpretation as shown below.

Its content is a complex data structure written respecting the syntax of the JavaScript Object Notation (JSON). "device" is described as following:

#### Figure 44. DeviceConfig.json - device

▼ object {3}

UUIDAcquisition: 0366cb7d-2d41-4616-ba5c-469525eeb589

JSONVersion: 1.2.0

device {3}
deviceInfo {11}
sensor [4]
tagConfig {3}

#### "deviceInfo" identifies the device.

#### Figure 45. DeviceConfig.json - device info

```
▼ object {3}
```

```
UUIDAcquisition:0366cb7d-2d41-4616-ba5c-469525eeb589
JSONVersion:1.2.0
```

#### ▼ device {3}

| ▼ | <pre>deviceInfo {11}</pre>                                |
|---|-----------------------------------------------------------|
|   | serialNumber:002c00444741500e20313532                     |
|   | alias : PROTEUS                                           |
|   | partNumber : STM32WB5MMG                                  |
|   | URL : www.st.com/en/evaluation-tools/steval-proteus1.html |
|   | fwName : FP-SNS-DATAPRO1                                  |
|   | fwVersion: 1.1.0                                          |
|   | model : STEVAL-PROTEUS1                                   |
|   | dataFileExt:.dat                                          |
|   | dataFileFormat:HSD_1.0.0                                  |
|   | nSensor: 4                                                |
|   | <pre>bleMacAddress: 00:80:e1:26:2f:45</pre>               |
| ۲ | sensor [4]                                                |
| ۲ | <pre>tagConfig {3}</pre>                                  |

"sensor" is an array containing the description of each sensor available on the board.

```
Figure 46. DeviceConfig.json - device\sensor
```

```
▼ object {3}
```

```
UUIDAcquisition: 0366cb7d-2d41-4616-ba5c-469525eeb589
JSONVersion: 1.2.0
```

▼ device {3}

```
deviceInfo {11}
▼ sensor [4]
  ▼ 0 {4}
        id :0
        name: IIS3DWB
     sensorDescriptor {1}
     ▶ sensorStatus {1}
  ▼ 1 {4}
       id :1
        name : ISM330DHCX
     sensorDescriptor {1}
     ▶ sensorStatus {1}
  ▼ 2 {4}
       id :2
       name : IIS2DLPC
     sensorDescriptor {1}
     ▶ sensorStatus {1}
  ▼ 3 {4}
       id :3
        name : STTS22H
     sensorDescriptor {1}
     ▶ sensorStatus {1}
```

tagConfig {3}

*"sensorDescriptor"* describes the main information about the sensor through the list of its *"subSensorDescriptor"*. Each element of *"subSensorDescriptor"* describes the main information about each sub-sensor.

```
Figure 47. DeviceConfig.json - sensor\sensorDescriptor
▼ object {3}
     UUIDAcquisition: 0366cb7d-2d41-4616-ba5c-469525eeb589
     JSONVersion: 1.2.0
  ▼ device {3}
     deviceInfo {11}
     ▼ sensor [4]
        ▶ 0 {4}
        ▼ 1 {4}
              id :1
              name : ISM330DHCX
           ▼ sensorDescriptor {1}
              ▼ subSensorDescriptor [2]
                 ▼ 0 {9}
                       id :0
                       sensorType : ACC
                       dimensions: 3
                    dimensionsLabel [3]
                         0 : x
                         1 : y
                         2 : z
                       unit:g
                       dataType : int16_t
                    ▼ FS [4]
                         0:2
                         1:4
                         2:8
                         3:16
                    ▼ ODR [10]
                         0:12.5
                         1:26
                         2:52
                         3:104
                         4:208
                         5:416
                         6:833
                         7:1666
                         8:3332
                         9:6667
                    ▼ samplesPerTs {3}
                         min :0
                         max : 1000
                         dataType : int16_t
                 ▶ 1 {9}
           ▶ sensorStatus {1}
        ▶ 2 {4}
        ▶ 3 {4}
     ▶ tagConfig {3}
```

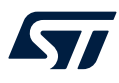

*"sensorStatus"* describes the actual configuration of the sensor through the list of its *"subSensorStatus"*. Each element of *"subSensorStatus"* describes the actual configuration of each sub-sensor.

Figure 48. DeviceConfig.json - sensor\sensorStatus

| v | object {3}                                   |           |
|---|----------------------------------------------|-----------|
|   | UUIDAcquisition: 0366cb7d-2d41-4616-ba5c-469 | 525eeb589 |
|   | JSONVersion: 1.2.0                           |           |
|   | ▼ device {3}                                 |           |
|   | <pre> deviceInfo {11}</pre>                  |           |
|   | ▼ sensor [4]                                 |           |
|   | ▶ Ø {4}                                      |           |
|   | ▼ 1 {4}                                      |           |
|   | id :1                                        |           |
|   | name : ISM330DHCX                            |           |
|   | sensorDescriptor {1}                         |           |
|   | ▼ sensorStatus {1}                           |           |
|   | subSensorStatus [2]                          |           |
|   | ▼ 0 {12}                                     |           |
|   | ODR : 6667                                   |           |
|   | ODRMeasured : 7090.44921875                  |           |
|   | initialOffset:0.3786                         |           |
|   | FS : 16                                      |           |
|   | sensitivity: 0.000488                        |           |
|   | isActive: true                               |           |
|   | samplesPerTs : 1000                          |           |
|   | usbDataPacketSize: 2048                      |           |
|   | sdWriteBufferSize:4096                       |           |
|   | <pre>wifiDataPacketSize : 0</pre>            |           |
|   | comChannelNumber: -1                         |           |
|   | ucfLoaded : false                            |           |
|   | ▶ 1 <b>{12</b> }                             |           |
|   | ▶ 2 {4}                                      |           |
|   | ▶ 3 {4}                                      |           |
|   | ▶ tagConfig {3}                              |           |
|   |                                              |           |

"tagConfig" describes the labels activated by the user.

```
Figure 49. DeviceConfig.json - device\tagConfig
```

```
▼ object {3}
```

UUIDAcquisition: 0366cb7d-2d41-4616-ba5c-469525eeb589 JSONVersion: 1.2.0

- ▼ device {3}
  - deviceInfo {11}
  - sensor [4]
  - ▼ tagConfig {3} maxTagsPerAcq: 100 ▼ swTags [5] ▼ 0 {2} id :0 label: SW\_TAG\_0 ▶ 1 {2} ▶ 2 {2} ▶ 3 {2} ▶ 4 {2} hwTags [5] ▼ 0 {4} id :0 pinDesc : value label: HW TAG 0 enabled : false ▶ 1 {4} ▶ 2 {4} ▶ 3 {4} ▶ 4 {4}

#### 2.3.4 Analyze the acquired data log

You can use the "HSDPython\_SDK" to analyze the data of a previous acquisition. It contains different Python scripts and classes that can be used to handle the datasets.

Depending on the used operating system, it is necessary to prepare your host.

- Windows:
  - Go to the folder: "Utilities\SwUtilities\HS\_Datalog\HSDPython\_SDK".
  - Execute the batch file: "HSDPython\_SDK\_install\_noGUI.bat".
- Linux:
  - Launch a terminal.
  - Go to the folder: "Utilities\SwUtilities\HS\_Datalog\HSDPython\_SDK".
  - Execute the bash script: "bash HSDPython\_SDK\_install\_noGUI.sh".
- Raspberry Pi (or other similar SBC):
  - No support

Remember: To avoid any possible issues while executing the script in Linux-based environment, it is recommended to use dos2unix to properly reformat your files. So, install it on your system: "sudo apt-get install dos2unix".

After that you can, for example, get a graph of each sensor data log in the dataset.

Go to the folder: "Utilities\SwUtilities\HS\_Datalog\PROTEUS\_batch\_file\_examples".

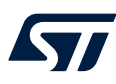

- Execute the script related to the used OS (for Linux, launch the scripts as bash):
  - HS-DL\_Plot.bat (for Windows)
  - HS-DL\_Plot.sh (for Linux)
- A command console will open, and you can enter the path to the acquisition folder that you will analyze.

Figure 50. hsdatalog\_plot.py shell

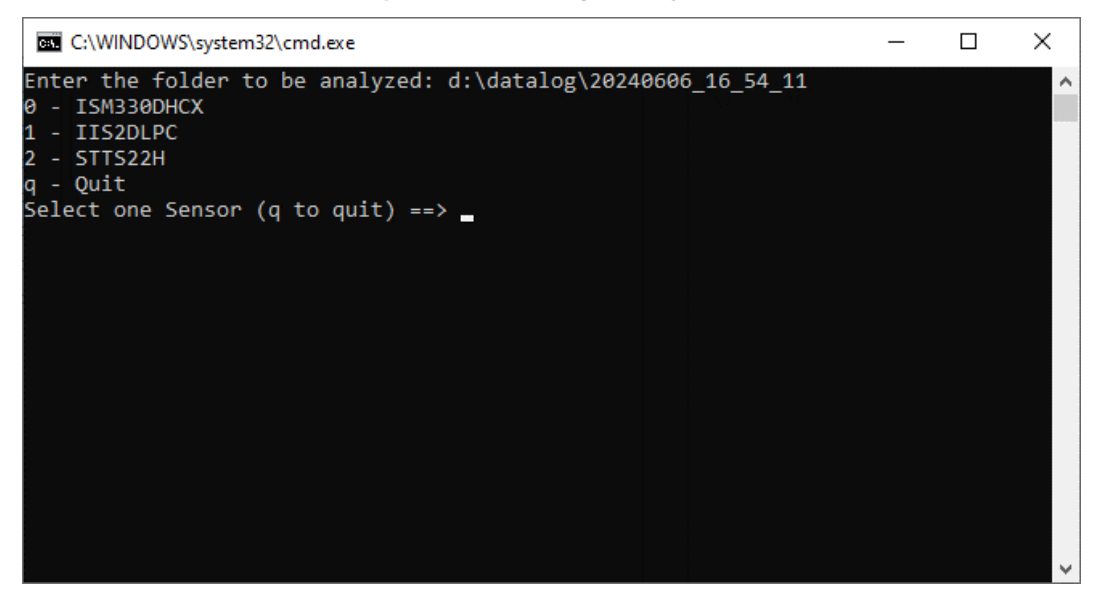

Then, enter the number for the sensor (e.g., "0" for ISM330DHCX) whose data you want to graph.

Figure 51. ISM330DHCX-ACC data plot example

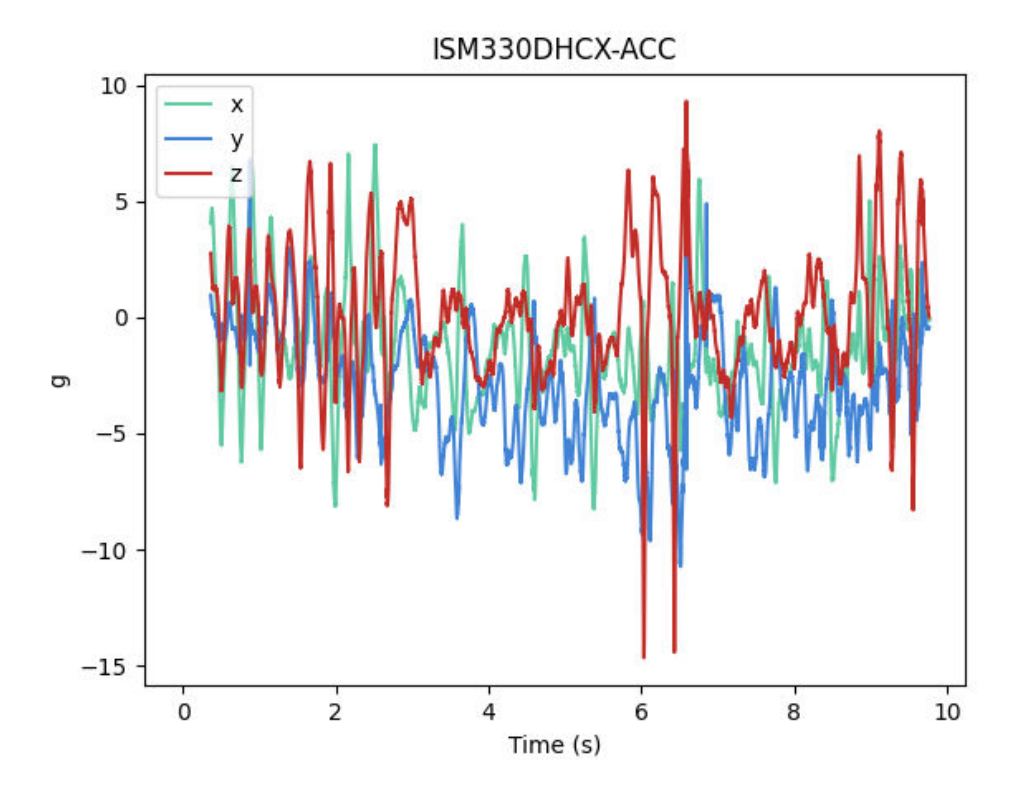

#### Figure 52. ISM330DHCX-GYRO data plot example

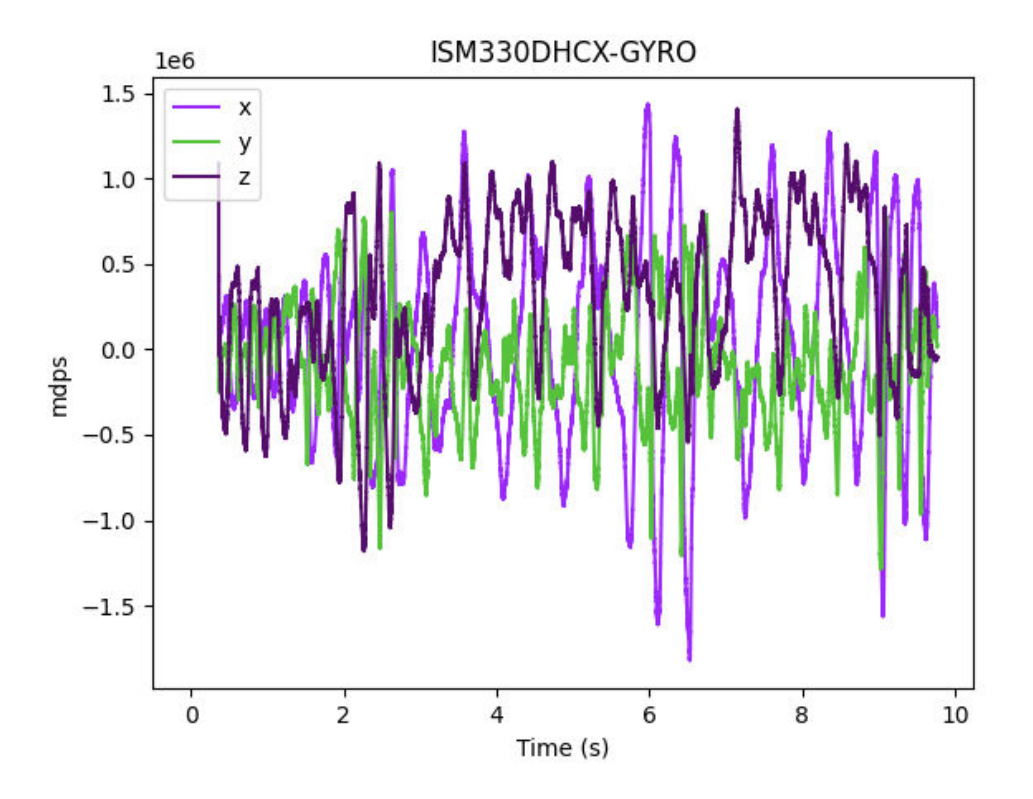

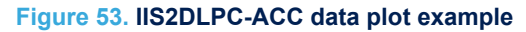

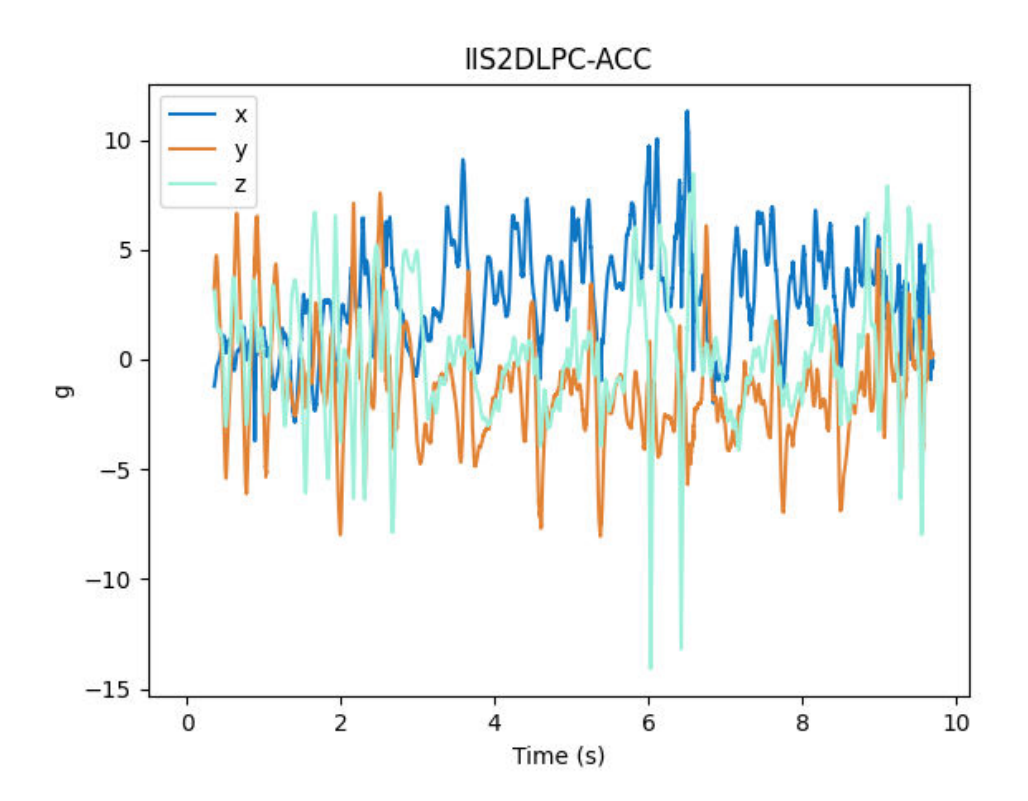

#### Figure 54. STTS22H-TEMP data plot example

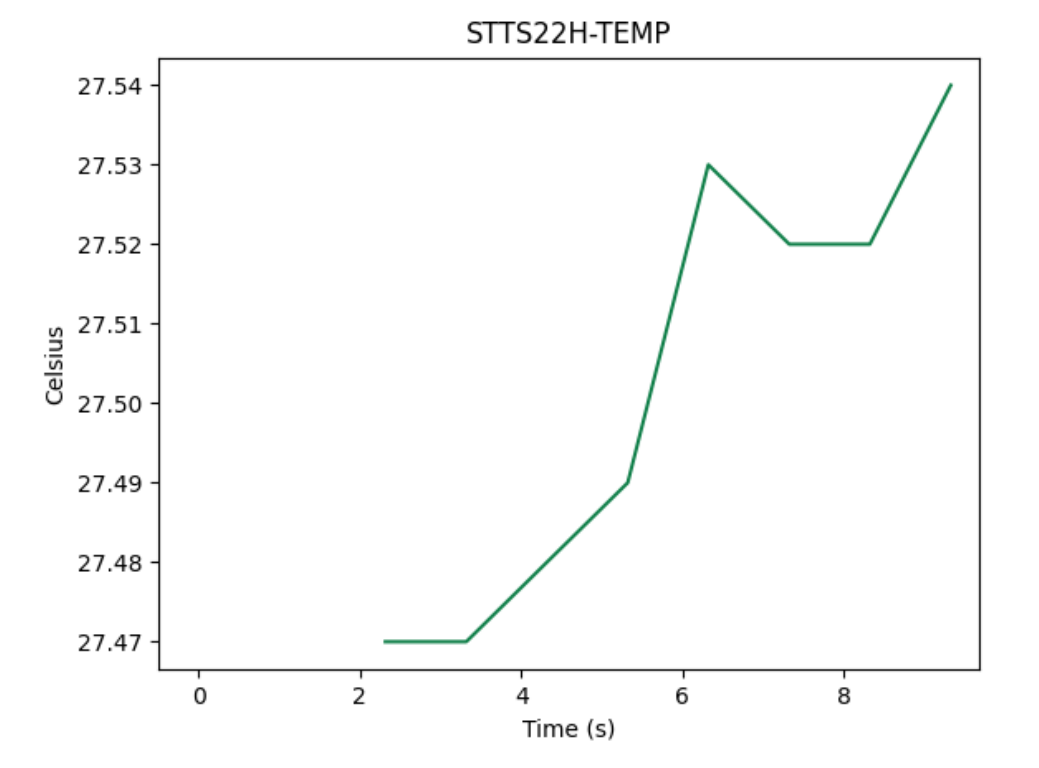

#### 2.3.5 Change default sensor configuration

You may be interested in changing the default sensor configuration.

For example, you could need to change the output data rate as well as the full scale or better yet to exclude a sensor from the data logging.

This goal can be reached by changing some parameters inside a *"DeviceConfig.json"* file to use either inside the FatFs volume, *"[Drive]:\datalog\DeviceConfig.json"* or as input for the USB WCID CLI command.

Open the *"DeviceConfig.json"* with a text editor software and look at the section *"subSensorStatus"* (see Figure 48. DeviceConfig.json - sensor\sensorStatus) related to the sub-sensor of the sensor you are going to modify.

You can edit the following fields:

- FS
- ODR
- isActive

So, for each sub-sensor, you can change full scale (i.e., FS), output data rate (i.e., ODR) as well as make it part of the data logging or not (i.e., isActive).

The accepted values for both FS and ODR are defined in the section *"subSensorDescription"* (see Figure 47. DeviceConfig.json - sensor\sensorDescriptor).

#### 2.3.6 Change USB Functionality

The FP-SNS-DATAPRO1 allows to change the USB functionality of the STEVAL-PROTEUS among:

- USB-WCID: Windows Compatible ID used for wired data logging.
- USB-MSC: Mass Storage Class used to explore folders and files into the FatFs volume inside the embedded NOR flash memory as a mass storage device.
- USB not used: USB will only be used for charging.

You can do that in two ways:

- Using STBLESensor app.
- By pressing the user button.

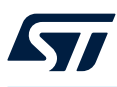

#### 2.3.6.1 Change USB functionality using STBLESensor app

You can do it by performing the following steps:

Turn on the STEVAL-PROTEUS.

- Launch the STBLESensor app app on an Android or iOS-based mobile device.
- Discover the board.
- Connect to the board.
- Tap "Proteus Data Logging".
- Tap the kebab menu, in top-right corner.
- Tap "Demo Settings".
- Expand the "Settings" tab.
  - Tap the drop-down arrow, related to "USB Function" tab, and choose among:
    - USB Not Used
      - USB-MSC
      - USB-WCID
- Look at "System Reset" and tap "Send" button.

The STEVAL-PROTEUS will reboot and present the chosen USB functionality.

#### Figure 55. Proteus Data Logging - Demo Settings, USB function

| Proteus Data Logging  |         |
|-----------------------|---------|
| 8                     | ^       |
| Settings              |         |
| Save Sensor Configura | ation   |
|                       | SEND    |
| Delete Sensor Configu | uration |
|                       | SEND    |
| Delete Acquisition Fo | lders   |
|                       | SEND    |
| Format FatFs Volume   |         |
| USB Not Used          |         |
| E<br>USB-MSC          |         |
| USB-WCID              | -       |
| USB-MSC               | ~       |
| System Reset          |         |
|                       | SEND    |

#### 2.3.6.2 Change USB functionality by pressing the user button

You can do it by holding down the user button as follows:

- Between 10 s and 14 s: the STEVAL-PROTEUS will reboot and present the USB-WCID.
  - Between 17 s and 21 s: the STEVAL-PROTEUS will reboot and present the USB-MSC.
- Between 24 s and 28 s: the STEVAL-PROTEUS will reboot and without any USB functionality.

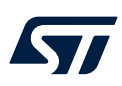

# Press and hold the USR button.

#### Figure 56. STEVAL-PROTEUS user button

#### 2.3.7 BLE file transfer (Binary content)

After FP-SNS-DATAPRO1 has been tried as stand-alone data logging (see Section 2.3.1) using the STBLESensor app the dataset has been saved in a folder of the FatFs volume into the embedded NOR flash memory.

The STBLESensor app allows you to transfer each file of the dataset from the STEVAL-PROTEUS to the mobile device running the app.

- Launch the STBLESensor app from your smart mobile device.
- Discover the STEVAL-PROTEUS and connect to it.
- Tap *"Binary Content"*.

# The S

UM3396 - Rev 1

#### Figure 57. STBLESensor app - Launch Binary Content

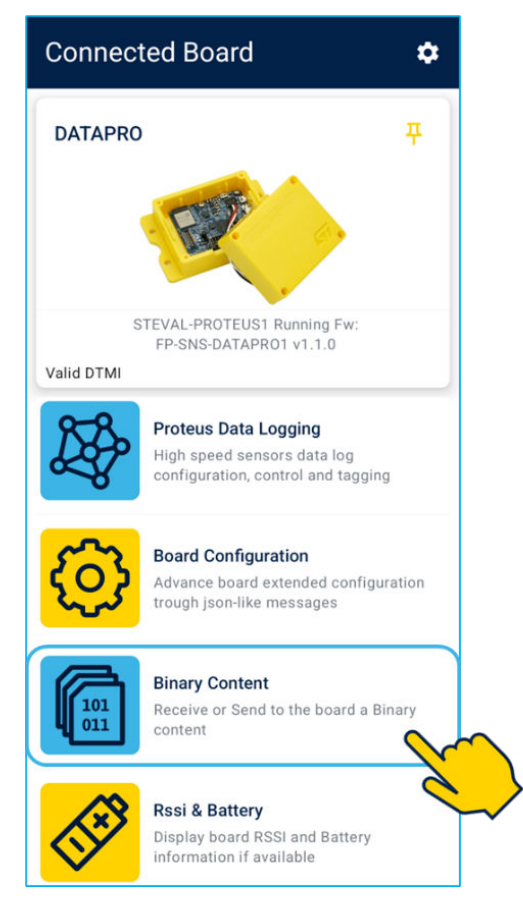

The demo shows:

- The FatFs volume occupancy.
- The total number of folders related to the data log.
- The active folder and its ID. You can enter a valid number for this ID to activate another folder.
- The active file you are going to transfer among the ones contained in the active folder.

| Figure 58       | STBLESensor | app - Binary | Content | Demo |
|-----------------|-------------|--------------|---------|------|
| · · ·gai o · ·o |             |              | ••••••  |      |

| Binary Content :               |
|--------------------------------|
| File Management Load from File |
| Control                        |
| 4.19 / 255.70                  |
| No. of Datalog Folders         |
| Datalog Folder ID              |
| Folder 20240606_16_54_11       |
| Datalog File To Recover        |
| AcquisitionInfo.json 🗸         |

• Tap the drop-down arrow to change the active file.

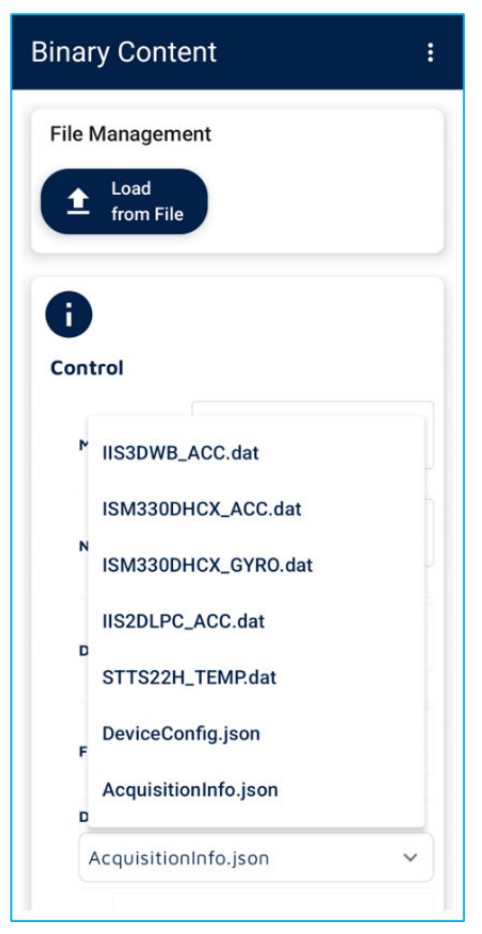

#### Figure 59. STBLESensor app - Change active file for Binary Content

Tap the "SEND" button to start the transfer.

•

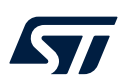

| ary Content              | : |
|--------------------------|---|
| e Management             |   |
| ▲ Load<br>from File      |   |
|                          |   |
| No. of Datalog Folders   |   |
| Datalog Folder ID        |   |
| Folder 20240606_16_54_11 |   |
| Datalog File To Recover  |   |
| ISM330DHCX_ACC.dat       | ~ |
| File ISM330DHCX_ACC.dat  |   |
| Transfer                 |   |
| SEND                     | 0 |

#### Figure 60. STBLESensor app - Start file transfer with Binary Content

- Look at the increase in the number of packets and bytes received. Each packet contains 1 byte of header and up to 247 bytes of data.
- As soon as all the bytes have been transferred, you can save them using the new button that has just appeared.

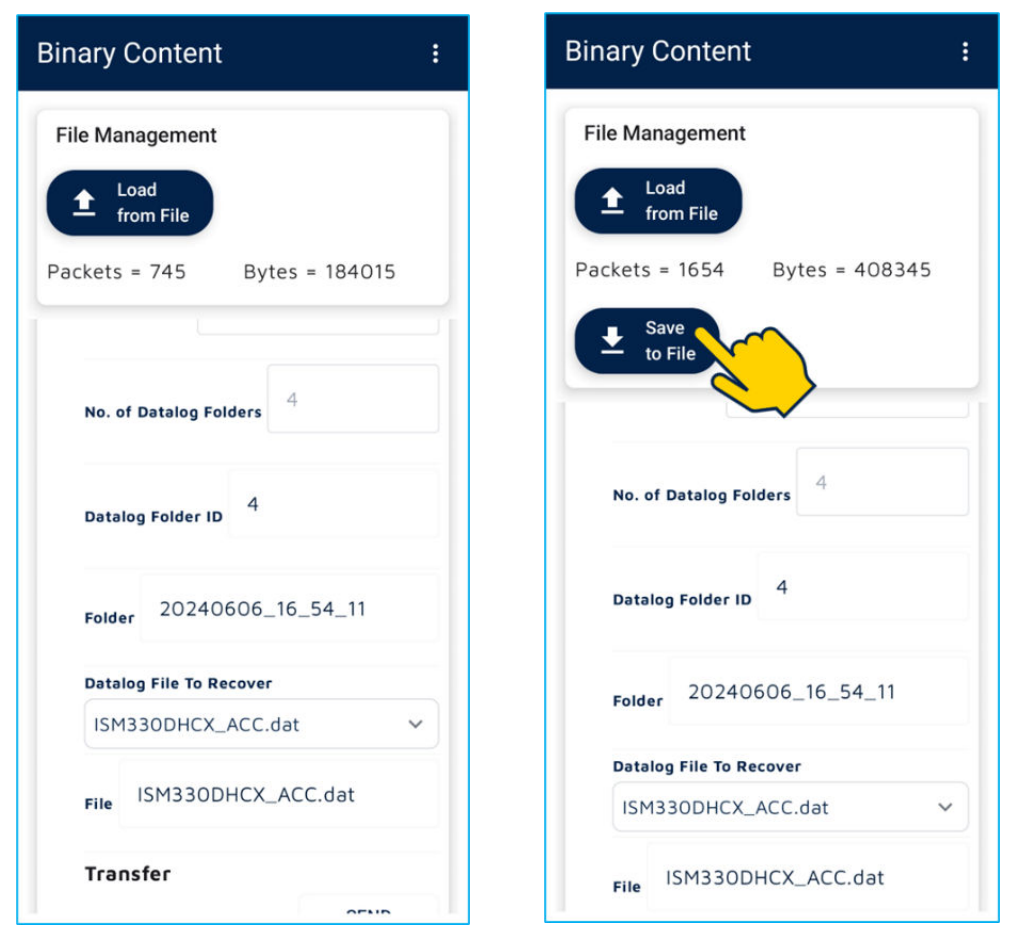

#### Figure 61. Proteus Data Logging - Transferring file with Binary Content

Tap the "Save to file" button to save the file on your mobile device to a location you are asked to choose.

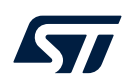

#### Figure 62. STBLESensor app - File has been correctly transferred with Binary Content

| Binary Content           | :     |  |  |  |
|--------------------------|-------|--|--|--|
| File Management          |       |  |  |  |
| Result: File written     |       |  |  |  |
| Control 4.19 / 255.70    |       |  |  |  |
| No. of Datalog Folders   |       |  |  |  |
| Datalog Folder ID        |       |  |  |  |
| Folder 20240606_16_54_11 |       |  |  |  |
| Datalog File To Recover  |       |  |  |  |
| ISMARODHCY ACC dat       | , ] [ |  |  |  |

At the end the result "File written" will be displayed.

•

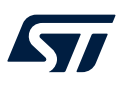

#### 2.3.8 STEVAL-PROTEUS as Mass Storage Device

The FP-SNS-DATAPRO1 allows to use the STEVAL-PROTEUS as a mass storage device (see Section 2.3.6: Change USB Functionality).

#### Figure 63. STBLESensor app – Board Configuration \ Custom Commands

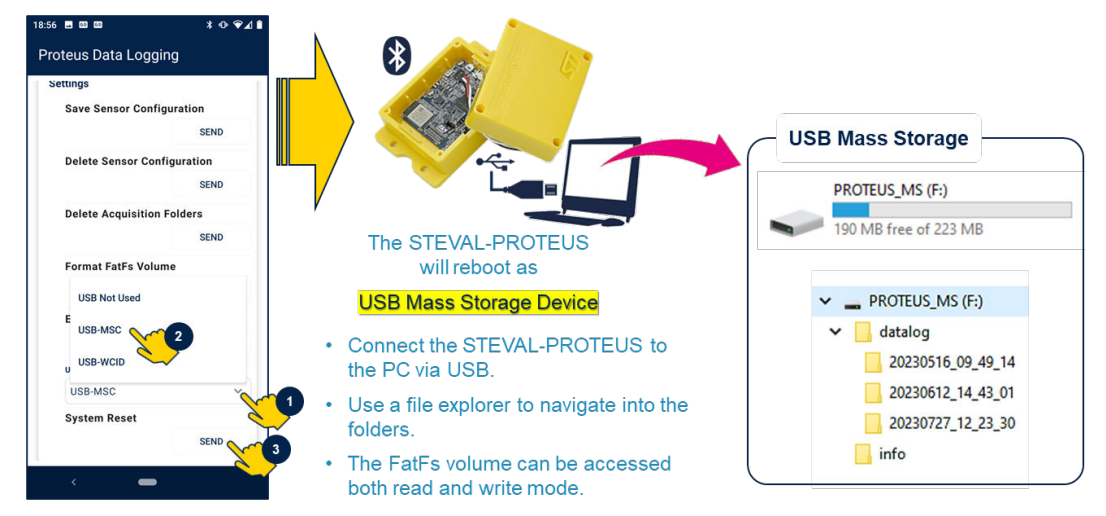

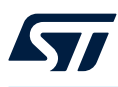

#### 2.3.9 Board Configuration

The STBLESensor allows you to interact with the board so you can get some information and perform a few settings.

- Launch the STBLESensor app from your smart mobile device.
- Discover the STEVAL-PROTEUS and connect to it.
- Tap "Board Configuration".

#### Figure 64. STBLESensor app - Board Configuration

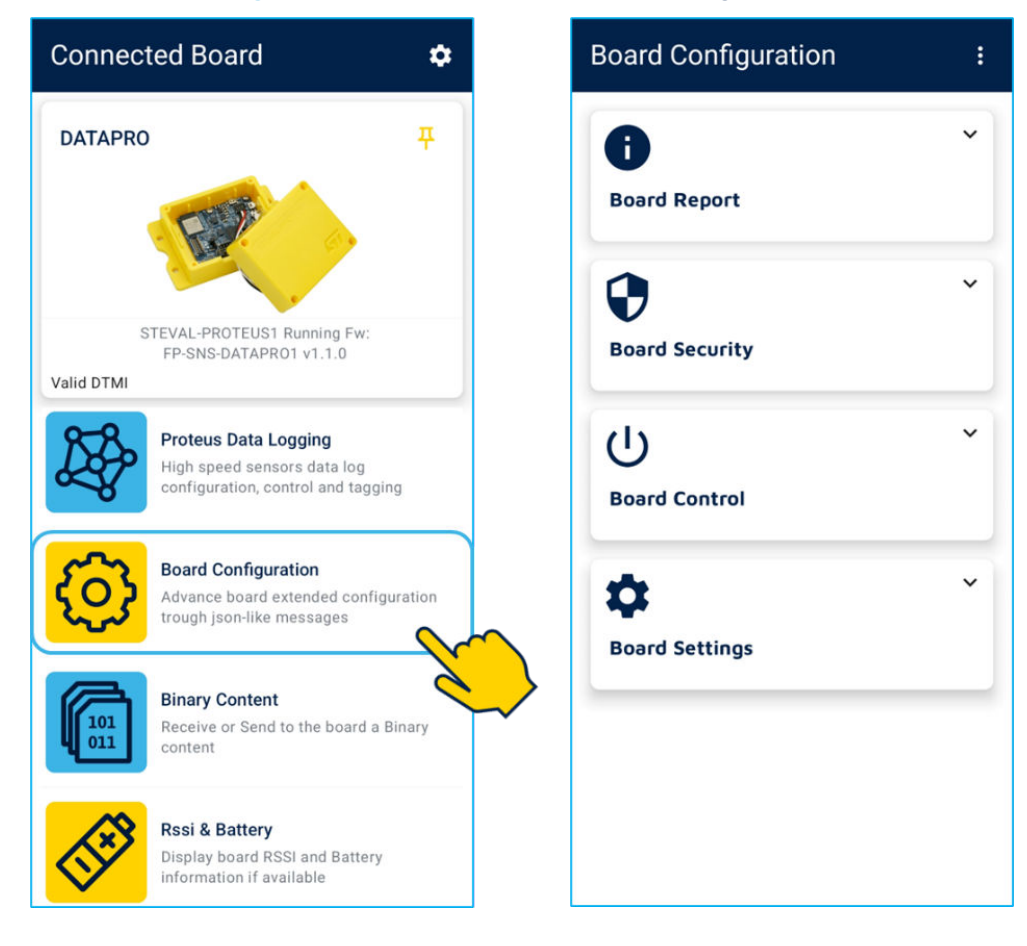

Here you can retrieve:

- Board report.
- Bard Security (not used by this application).
- Board Control.
- Board Settings.

Let us see them in detail.

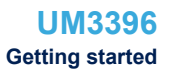

| Тар | "Board | Report". |
|-----|--------|----------|
|     |        |          |

•

| Figure 65. | STBLESensor app - | <ul> <li>Board Config</li> </ul> | uration\Board | Report |
|------------|-------------------|----------------------------------|---------------|--------|
|------------|-------------------|----------------------------------|---------------|--------|

| Board Configuration                                           | : |
|---------------------------------------------------------------|---|
| <b>i</b><br>Board Report                                      | ^ |
| STM32 UID<br>Version Firmware<br>Info<br>Help<br>Power Status |   |
| Board Security                                                | * |
| U<br>Board Control                                            | * |
| Board Settings                                                | ~ |

- STM32 UID: the Unique 96bit ID of the STM32WB mounted in the STEVAL-PROTEUS.
- Version Firmware: the FW release loaded on the STEVAL-PROTEUS.
- Info: a set of more detailed information about the FW loaded into the STEVAL-PROTEUS. It is already stored in a read-only json file in the FatFs volume inside the embedded NOR flash memory, *"[Drive]:\info\ BoardInfo.json"*. So, you can get information regarding the STEVAL-PROTEUS board and the FP-SNS-DATAPRO1 firmware just reading this file when the board exposes the USB as mass storage.

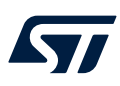

#### Figure 66. FP-SNS-DATAPRO1 - BoardInfo.json

```
{
    "Hardware": {
        "Manufacturer":
"STMicroelectronics",
        "Model": "STEVAL-PROTEUS1",
        "MCU Family": "STM32",
        "MCU Model": "WB5MMG",
        "Serial Number":
"002C00444741500E20313532"
    },
    "Software": {
        "FW Name": "FP-SNS-DATAPRO1",
        "FW Ver": "1.1.0",
        "FW Date": "Feb 16 2024",
        "CMSIS Ver": "5.3",
        "HAL Ver": "1.0,0",
        "RTOS": "FreeRTOS V10.3.1"
   }
}
```

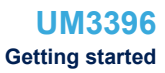

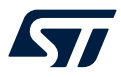

Tap "Board Control", here you can perform:

#### Figure 67. STBLESensor app - Board Configuration \ Board Control

| Board Configuration                                                  | : |
|----------------------------------------------------------------------|---|
| <b>i</b><br>Board Report                                             | * |
| <b>B</b> oard Security                                               | ~ |
| U<br>Board Control                                                   | ^ |
| Reboot on DFU mode<br>Poweroff<br>Firmware Download<br>Firmware Swap |   |
| Board Settings                                                       | ~ |

- Poweroff: tap it to turn off the STEVAL-PROTEUS.

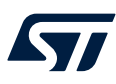

Tap "Board Settings", here you can:

#### Figure 68. STBLESensor app - Board Configuration \ Board Settings

| Board Configuration                                                              | : |
|----------------------------------------------------------------------------------|---|
| Board Report                                                                     | * |
| Board Security                                                                   | ~ |
| U<br>Board Control                                                               | * |
| Board Settings                                                                   | ^ |
| Set Name<br>Read Custom Commands<br>Set Time<br>Set Date<br>Set WiFi Credentials |   |

 Set Name: tap it to change the BLE alias for the STEVAL-PROTEUS. This name will be also stored in a json file in the FatFs volume inside the embedded NOR flash memory, "[Drive]:\info\NodeName.json". So, you can change the default BLE alias for the STEVAL-PROTEUS just modify the value of field "NodeName" in this file when the board exposes the USB as mass storage.

Figure 69. FP-SNS-DATAPRO1 - NodeName.json { "NodeName": "DATAPRO" }

- Read Custom Commands: tap it to open a sub-menu that lets you execute some custom commands.
- Set Time: tap it to change the RTC time for the STEVAL-PROTEUS.
- Set Date: tap it to change the RTC date for the STEVAL-PROTEUS.

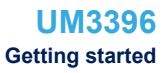

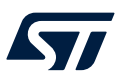

- Tap "Read Custom Commands", here you can:
  - Read Time: tap it to read the RTC time for the STEVAL-PROTEUS.
  - Read Date: tap it to read the RTC date for the STEVAL-PROTEUS.

#### Figure 70. STBLESensor app - Board Configuration \ Custom Commands

| oard Configuration                                   | : |
|------------------------------------------------------|---|
| $\sim$                                               |   |
| Board Control                                        |   |
| Ċ                                                    | ^ |
| Board Settings                                       |   |
| Set Name                                             |   |
| Read Custom Commands                                 |   |
| Set Time                                             |   |
| Set Date                                             |   |
| Set WiFi Credentials                                 |   |
| 4                                                    | ^ |
| Custom Commands                                      |   |
| ReturnToPage0<br>Return to page 0 of custom commands |   |
| ReadMcuTime<br>Read MCU Time                         |   |
| ReadMcuDate                                          |   |

#### 2.3.10 RSSI & Battery

The STBLESensor allows you to get information about BLE and battery as BLE alias and MAC address, RSSI, and battery information such as level, status of the charge and voltage.

- Launch the STBLESensor app from your smart mobile device.
- Discover the STEVAL-PROTEUS and connect to it.
- Tap "RSSI & Battery".

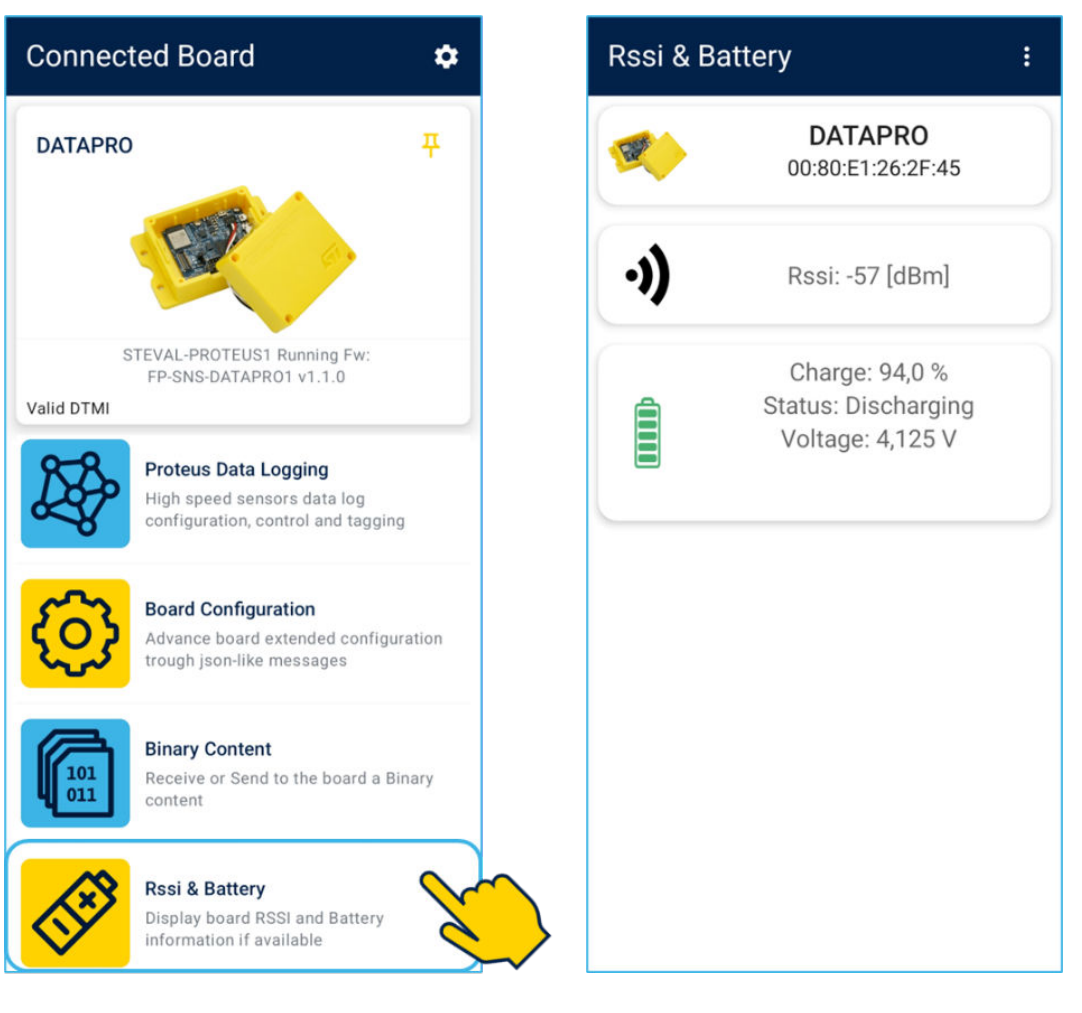

#### Figure 71. STBLESensor app - Board Configuration

# **Revision history**

#### Table 2. Document revision history

| Date        | Revision | Changes          |
|-------------|----------|------------------|
| 17-Sep-2024 | 1        | Initial release. |

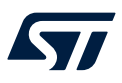

# Contents

| 1   | FP-S     | SNS-DA  | TAPRO1 software expansion for STM32Cube  | 2  |
|-----|----------|---------|------------------------------------------|----|
|     | 1.1      | Overvi  | iew                                      | 2  |
|     | 1.2      | Archite | ecture                                   |    |
|     | 1.3      | Folder  | rs                                       |    |
|     | 1.4      | APIs .  |                                          | 6  |
| 2   | Gett     | ing sta | rted                                     |    |
|     | 2.1      | STEVA   | AL-PROTEUS power settings                | 7  |
|     |          | 2.1.1   | Turn the STEVAL-PROTEUS on and off       | 8  |
|     | 2.2      | Progra  | am STEVAL-PROTEUS with FP-SNS-DATAPRO1   |    |
|     |          | 2.2.1   | FUOTA - firmware update over-the-air     |    |
|     |          | 2.2.2   | Firmware update with the programmer      |    |
|     | 2.3      | Evalua  | ate STEVAL-PROTEUS with FP-SNS-DATAPRO1  |    |
|     |          | 2.3.1   | FP-SNS-DATAPRO1 stand-alone data logging |    |
|     |          | 2.3.2   | FP-SNS-DATAPRO1 USB WCID data logging    |    |
|     |          | 2.3.3   | Datalog acquisition folder               |    |
|     |          | 2.3.4   | Analyze the acquired data log            |    |
|     |          | 2.3.5   | Change default sensor configuration      |    |
|     |          | 2.3.6   | Change USB Functionality                 |    |
|     |          | 2.3.7   | BLE file transfer (Binary content)       | 44 |
|     |          | 2.3.8   | STEVAL-PROTEUS as Mass Storage Device    | 51 |
|     |          | 2.3.9   | Board Configuration                      | 52 |
|     |          | 2.3.10  | RSSI & Battery                           | 57 |
| Rev | vision   | history | /                                        |    |
| Lis | t of ta  | bles    |                                          | 61 |
| Lis | t of fig | jures   |                                          | 62 |

57

# List of tables

| Table 1. | How turn on and off the STEVAL-PROTEUS | 8 |
|----------|----------------------------------------|---|
| Table 2. | Document revision history              | 9 |

# List of figures

| Figure 1.  | FP-SNS-DATAPRO1 Software Architecture                              | 3  |
|------------|--------------------------------------------------------------------|----|
| Figure 2.  | FP-SNS-DATAPRO1 package folder structure                           | 4  |
| Figure 3.  | FP-SNS-DATAPRO1 package sub-folder structure                       | 5  |
| Figure 4.  | STEVAL-PROTEUS power settings.                                     | 7  |
| Figure 5.  | STEVAL-PROTEUS power button                                        | 8  |
| Figure 6.  | QR code to get STBLESensor - Android                               | 9  |
| Figure 7.  | QR code to get STBLESensor - iOS                                   | 9  |
| Figure 8.  | STM32WB5MMG Flash Memory partition                                 | 9  |
| Figure 9.  | STBLESensor app to update STEVAL-PROTEUS firmware                  | 10 |
| Figure 10. | STEVAL-PROTEUS BLE stack firmware update over-the-air              | 10 |
| Figure 11. | STEVAL-PROTEUS application firmware update over-the-air            | 11 |
| Figure 12. | STEVAL-PROTEUS connected to a PC via STLINK-V3                     | 11 |
| Figure 13. | STM32CubeProgrammer - ST-LINK mode selection                       | 12 |
| Figure 14. | STM32CubeProgrammer - Connect                                      | 12 |
| Figure 15. | STM32CubeProgrammer - Erasing                                      | 13 |
| Figure 16. | STM32CubeProgrammer - FUS (BLE Stack)                              | 13 |
| Figure 17. | STM32CubeProgrammer - Programming (FUOTA App)                      | 14 |
| Figure 18. | STM32CubeProgrammer - Programming (Demo App)                       | 14 |
| Figure 19. | STEVAL-PROTEUS running FP-SNS-DATAPRO1 through the STBLESensor App | 15 |
| Figure 20. | FP-SNS-DATAPRO1 stand-alone data logging                           | 16 |
| Figure 21. | FP-SNS-DATAPRO1 USB WCID data logging                              | 16 |
| Figure 22. | FP-SNS-DATAPRO1 BLE file transfer                                  | 17 |
| Figure 23. | FP-SNS-DATAPRO1 USB mass storage                                   | 17 |
| Figure 24. | STBLESensor app discover STEVAL-PROTEUS running FP-SNS-DATAPRO1.   | 18 |
| Figure 25. | FP-SNS-DATAPRO1 on STBLESensor app                                 | 19 |
| Figure 26. | Proteus Data Logging demo.                                         | 20 |
| Figure 27. | Proteus Data Logging - ODR Sensor Settings.                        | 21 |
| Figure 28. | Proteus Data Logging - FS Sensor Settings                          | 22 |
| Figure 29. | Proteus Data Logging - Demo Settings                               | 23 |
| Figure 30. | Proteus Data Logging - Start                                       | 24 |
| Figure 31. | STBLESensor discovers the STEVAL-PROTEUS while data logging is on  | 25 |
| Figure 32. | Proteus Data Logging - Device is logging                           | 26 |
| Figure 33. | Proteus Data Logging - Stop                                        | 27 |
| Figure 34. | Proteus Data Logging - Demo Settings                               | 28 |
| Figure 35. | Proteus Data Logging - AutomodeConfig.json.                        | 29 |
| Figure 36. | Proteus Data Logging – Start-Stop automode by push button          | 29 |
| Figure 37. | How to connect STEVAL-PROTEUS to a PC for USB WCID data logging    | 30 |
| Figure 38. | CLI script for USB WCID data logging                               | 31 |
| Figure 39. | USB WCID datalog CLI ready to start                                | 31 |
| Figure 40. | USB WCID datalog CLI acquisition running                           | 32 |
| Figure 41. | USB WCID datalog CLI acquisition completed                         | 33 |
| Figure 42. | Datalog file structure                                             | 34 |
| Figure 43. | AcquisitionInfo.json                                               | 34 |
| Figure 44. | DeviceConfig.json - device                                         | 35 |
| Figure 45. | DeviceConfig.json - device info                                    | 35 |
| Figure 46. | DeviceConfig.json - device\sensor                                  | 36 |
| Figure 47. | DeviceConfig.json - sensor\sensorDescriptor                        | 37 |
| Figure 48. | DeviceConfig.json - sensor\sensorStatus                            | 38 |
| Figure 49. | DeviceConfig.json - device\tagConfig                               | 39 |
| Figure 50. | hsdatalog_plot.py shell                                            | 40 |
| Figure 51. | ISM330DHCX-ACC data plot example                                   | 40 |
| Figure 52. | ISM330DHCX-GYRO data plot example                                  | 41 |
| Figure 53. | IIS2DLPC-ACC data plot example.                                    | 41 |

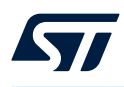

| Figure 54. | STTS22H-TEMP data plot example.                                           | 42 |
|------------|---------------------------------------------------------------------------|----|
| Figure 55. | Proteus Data Logging - Demo Settings, USB function                        | 43 |
| Figure 56. | STEVAL-PROTEUS user button                                                | 44 |
| Figure 57. | STBLESensor app - Launch Binary Content                                   | 45 |
| Figure 58. | STBLESensor app - Binary Content Demo                                     | 46 |
| Figure 59. | STBLESensor app - Change active file for Binary Content                   | 47 |
| Figure 60. | STBLESensor app - Start file transfer with Binary Content                 | 48 |
| Figure 61. | Proteus Data Logging - Transferring file with Binary Content.             | 49 |
| Figure 62. | STBLESensor app - File has been correctly transferred with Binary Content | 50 |
| Figure 63. | STBLESensor app – Board Configuration \ Custom Commands                   | 51 |
| Figure 64. | STBLESensor app - Board Configuration                                     | 52 |
| Figure 65. | STBLESensor app - Board Configuration\Board Report                        | 53 |
| Figure 66. | FP-SNS-DATAPRO1 - BoardInfo.json                                          | 54 |
| Figure 67. | STBLESensor app - Board Configuration \ Board Control                     | 55 |
| Figure 68. | STBLESensor app - Board Configuration \ Board Settings                    | 56 |
| Figure 69. | FP-SNS-DATAPRO1 - NodeName.json                                           | 56 |
| Figure 70. | STBLESensor app - Board Configuration \ Custom Commands                   | 57 |
| Figure 71. | STBLESensor app - Board Configuration                                     | 58 |
|            |                                                                           |    |

#### IMPORTANT NOTICE - READ CAREFULLY

STMicroelectronics NV and its subsidiaries ("ST") reserve the right to make changes, corrections, enhancements, modifications, and improvements to ST products and/or to this document at any time without notice. Purchasers should obtain the latest relevant information on ST products before placing orders. ST products are sold pursuant to ST's terms and conditions of sale in place at the time of order acknowledgment.

Purchasers are solely responsible for the choice, selection, and use of ST products and ST assumes no liability for application assistance or the design of purchasers' products.

No license, express or implied, to any intellectual property right is granted by ST herein.

Resale of ST products with provisions different from the information set forth herein shall void any warranty granted by ST for such product.

ST and the ST logo are trademarks of ST. For additional information about ST trademarks, refer to www.st.com/trademarks. All other product or service names are the property of their respective owners.

Information in this document supersedes and replaces information previously supplied in any prior versions of this document.

© 2024 STMicroelectronics – All rights reserved